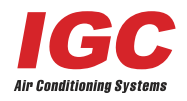

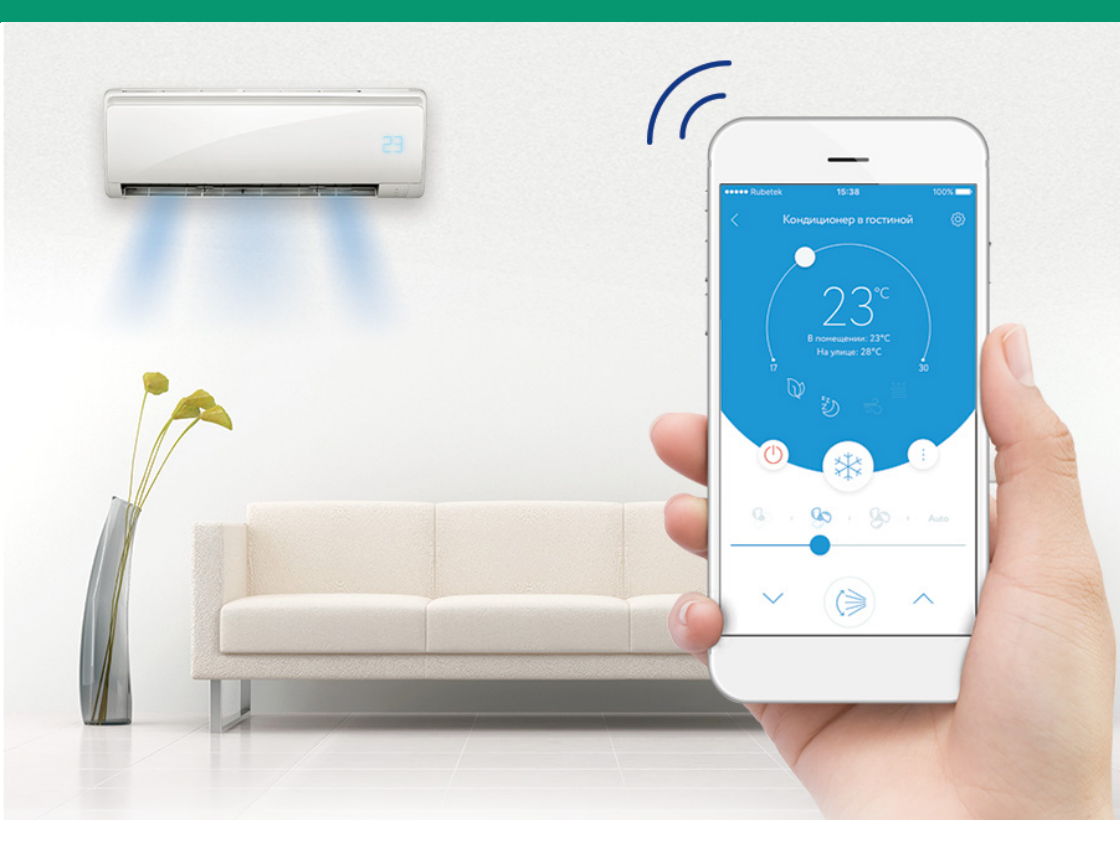

# Управление кондиционеров воздуха марки IGC по сети Wi-Fi

Руководство по подключению и управлению

Часть 2

# Содержание

| 1 Общая информация                       | 3  |
|------------------------------------------|----|
| 2 Технические характеристики             | 4  |
| 3 Установка Wi-Fi модуля                 | 5  |
| 4 Установка мобильного приложения        | 6  |
| 5 Активация мобильного приложения        | 7  |
| 6 Регистрация учетной записи             | 8  |
| 7 Вход по ранее созданной учетной записи | 9  |
| 8 Создание группы для управления         | 10 |
| 9 Забыли пароль ?                        | 11 |
| 10 Подключение кондиционера к сети Wi-Fi | 12 |
| 11 Управление кондиционером              | 21 |
| 12 Настройка профиля аккаунта            |    |
| 13 Настройка управления группой          | 40 |
| 14 Устранение неполадок                  | 41 |

# 1 Общая информация

- Данное руководство распространяется на бытовые кондиционеры типа сплит-системы марки IGC настенного типа серий ALFA и OMEGA при управлении ими по сети WI-FI.
- Для управления кондиционерами IGC по сети WI-FI необходимо дополнительно приобрести специальный модуль TCWBRCU1 (рис.1), а также скачать из сети интернет мобильное приложение "SmartLife-SmartHome"(рис.2)
- Управление по сети WI-FI производится в разрешенном диапазоне частот 2,3 ГГц

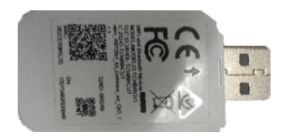

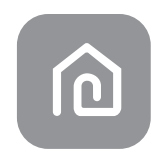

Рис.1- Модуль **ТСWBRCU1** 

Рис.2 -Значок приложения SmartLife-SmartHome

# 2 Технические характеристики

- Для управления использовать смартфоны с мобильной операционной системой Android версии 5.0 и выше, или IPhone с IOS версии 9.0 и выше.
- Основные параметры модуля Wi-Fi:

| Наименование                          | Параметры                                                                        |
|---------------------------------------|----------------------------------------------------------------------------------|
| Модель                                | TCWBRCU1                                                                         |
| Частота сети                          | 2.400 - 2.4835ГГц                                                                |
| Стандарты сети WLAN                   | IEEE 802.11 b/g/n<br>(каналы 1-14, каналы 1-13 для EU/AU, каналы 1-11 для US/CA) |
| Поддерживаемые<br>протоколы           | IPv4/TCP/UDP/HTTPS/TLS/DNS                                                       |
| Поддержка безопасности                | WEP/WPA/WPA2/AES128                                                              |
| Поддержка типов сетей                 | STA/AP/STA+AP                                                                    |
| Мах. мощность RF                      | 18.5 дБм                                                                         |
| Частота сети Bluetooth                | 2.402 - 2.480GHz                                                                 |
| Мощность сигнала RF<br>сети Bluetooth | 9 дБм                                                                            |

#### • Порядок подключения кондиционера к сети WI-FI:

| Шаг     | Операция                                       | При создании<br>нового аккаунта | При переустановке приложения<br>(аккаунт создан ранее)* |
|---------|------------------------------------------------|---------------------------------|---------------------------------------------------------|
| IIIar 1 | Загрузить и установить<br>мобильное приложение | Да                              | Да                                                      |
| Шаг 2   | Активировать<br>мобильное приложение           | Да                              | Да                                                      |
| Шаг 3   | Создать аккаунт                                | Да                              | Нет                                                     |
| IIIar 4 | Создать логин и пароль                         | Да                              | Да                                                      |
| Шar 5   | Добавить устройство<br>для управления          | Да                              | Зарегистрированное<br>устройство сохраняется            |

\*Примечание. Если аккаунт был создан ранее и добавлено устройство, то при переустановке приложения при входе в систему добавленное устройство сохраняется

1. Открыть крышку внутреннего блока кондиционера

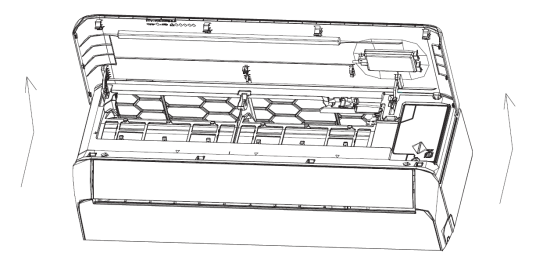

Рис.3

2. Снять защитную крышку модуля TCWBRCU1 и установить его в специальный разъем на панели блока по направлению стрелки (рис.4).

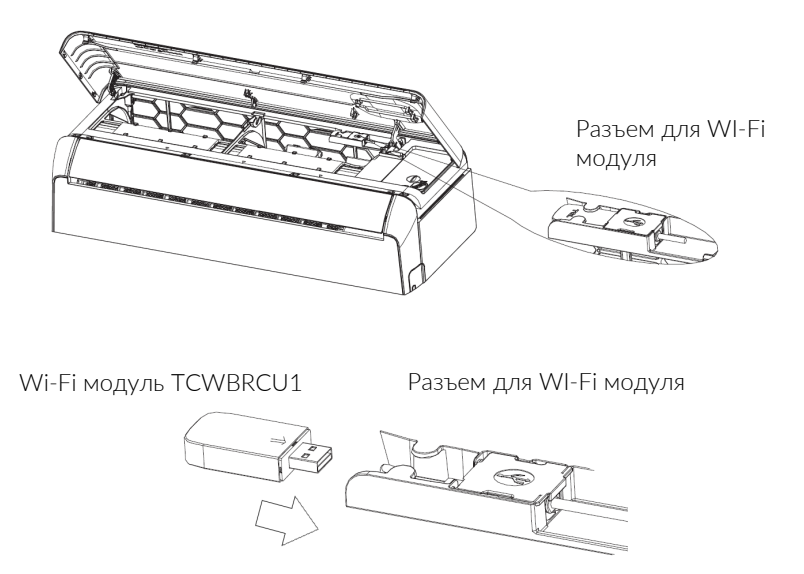

Рис. 4

# 4 Установка мобильного приложения

- Приложение "SmartLife-SmartHome" (рис.5) для Android или IOS можно скачать двумя способами.
- Для смартфона с Android сканировать QR-код (рис.6) или скачать приложения «SmartLife-SmartHome» в Google «Play Store» (рис.7) и затем установить.

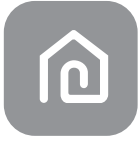

Значок приложения "SmartLife-SmartHome"

Рис.5

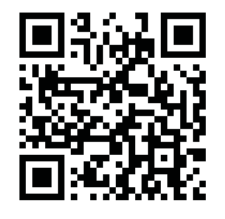

Рис.6

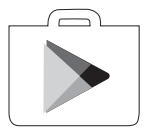

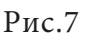

• Для Айфона с IOS сканируйте QR-код (рис.6)или скачать приложение в «AppStore» (рис.8) и затем установить

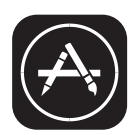

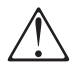

Для установки путем сканирования QR-кода используйте камеру смартфона или IPhone.

# 5 Активация мобильного приложения

• После первого скачивания мобильное приложение нужно активировать. Для этого запустите приложение «SmartLife-SmartHome» на смартфоне.

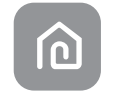

# SmartLife-SmartHome

• Нажмите в нижней части экрана "Enter Activation Code", затем введите код активации и затем нажмите «CANCEL CONFIRM»( «ПОДТВЕРДИТЬ»).

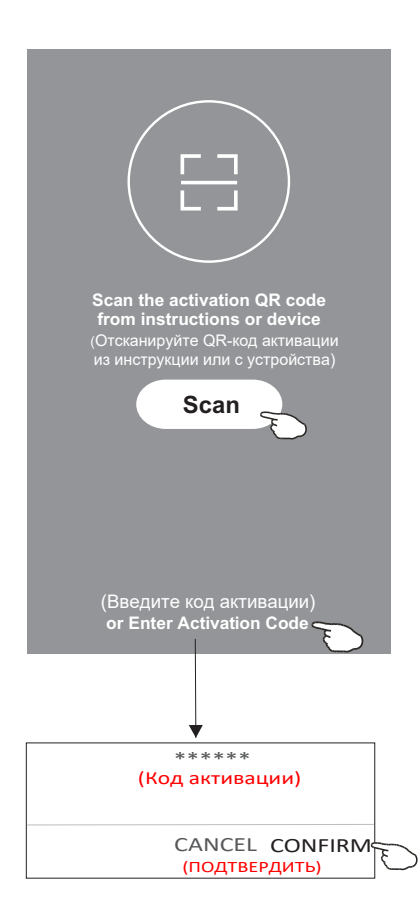

Примечание. Без кода активации запуск приложения невозможен. Не сообщайте его посторонним лицам.

# 6 Регистрация учетной записи

- 1. Если у Вас нет учетной записи, то нажмите кнопку «Register» («Регистрация»).
- 2. Ознакомьтесь с Политикой конфиденциальности и нажмите кнопку Agree (Согласен).

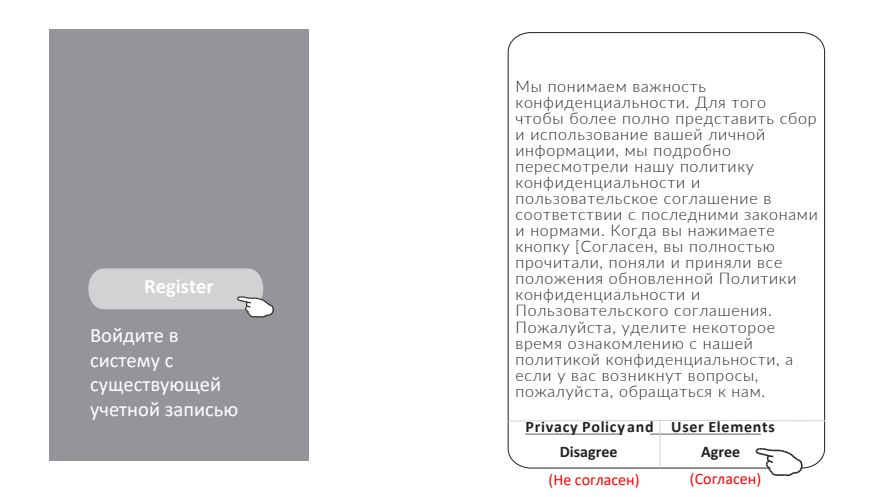

- 3.Нажмите «>» и выберите страну.
- 4.Введите адрес e-mail
- 5.Нажмите кнопку «Получить проверочный код».

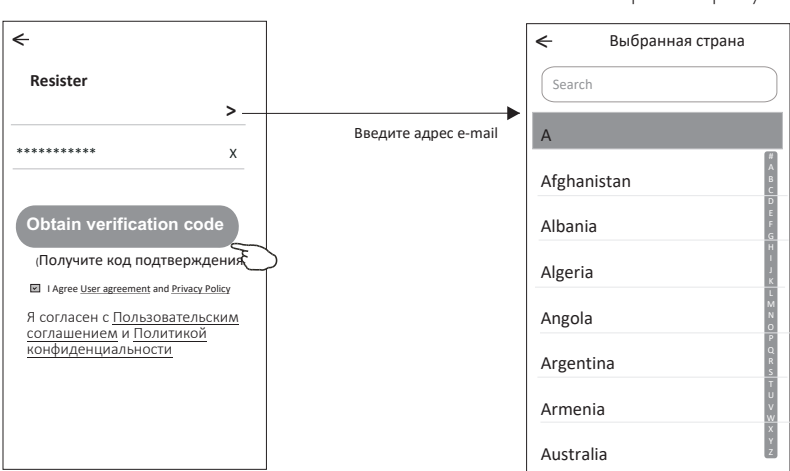

Выберите страну

- 6. Введите код подтверждения, полученный по e-mail.
- 7. Задайте пароль из 6-20 символов, включая знаки и цифры.
- 8. Нажмите кнопку "Done" ( «Готово»).

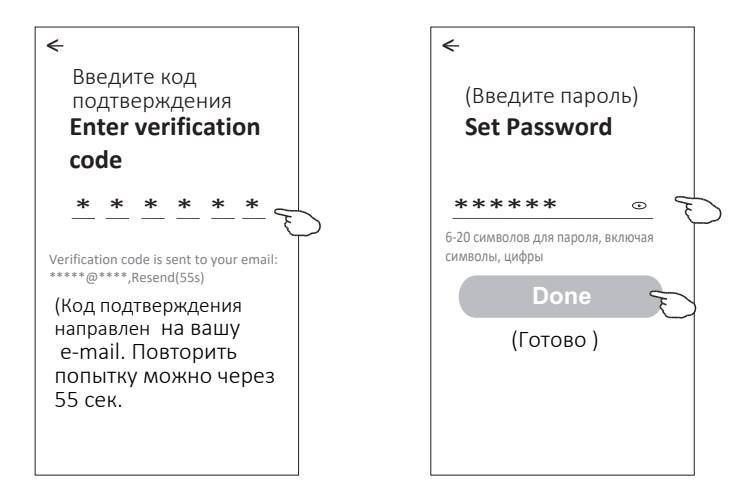

# 7 Вход по ранее созданной учетной записи

- 1. Нажать кнопку "Log in with Existing Account" (Войти с существующей учетной записью).
- 2. Ввести логин и пароль.
- 3. Нажать кнопку «Log in» («Войти».)

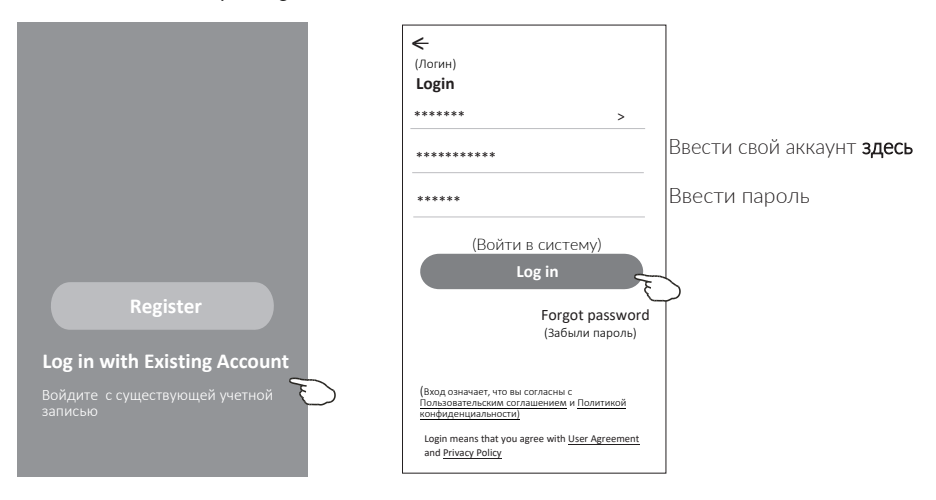

# 8 Создание группы

- 4. Нажмите «Create family» («Создать семью (группу)»).
- 5. Придумайте название группы.
- 6. Установите местоположение.
- 7. Выберите комнаты по умолчанию или добавьте новые.
- 8. Нажмите «Done» (Готово) и «Completed» (Завершено).

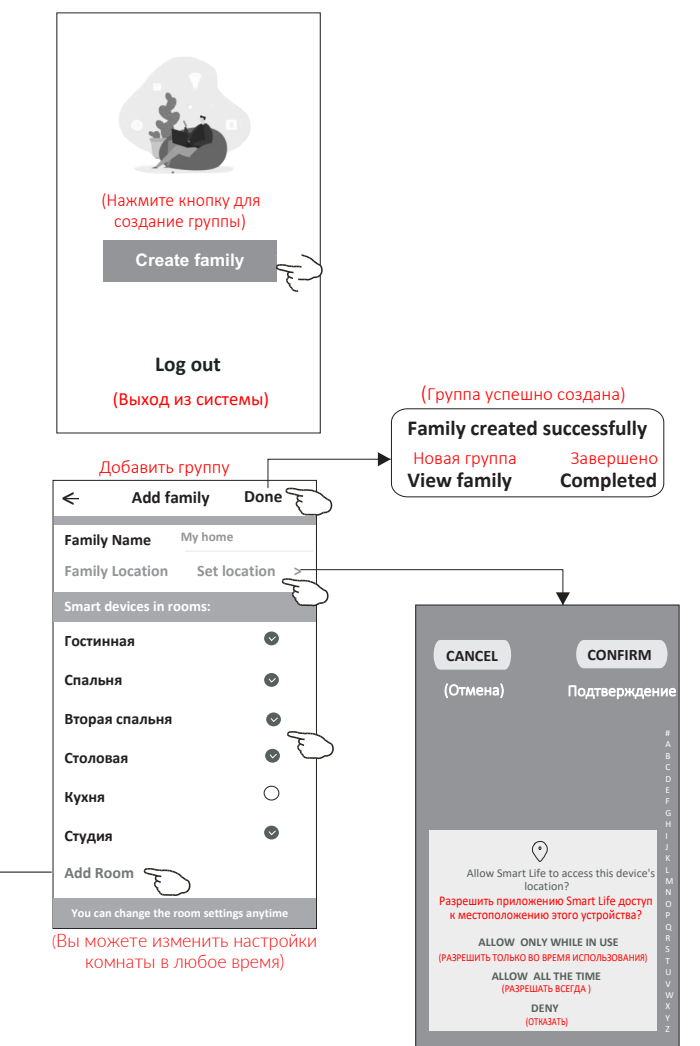

 $\wedge$ 

 Выберите рекомендованное название помещения или создайте новую (Add Room), затем нажмите "Done" (Готово).

| Add Room Done                             |  |
|-------------------------------------------|--|
| Room Name ******                          |  |
| Recommended<br>Living Room Master Bedroom |  |
| Second Bedroom Dining Room                |  |
| Kitchen Study Room Porch                  |  |
| Balcony Kids Room Closet                  |  |
|                                           |  |

Примечание. Приложение может открыть карту на Вашем телефоне и Вы можете установить местоположение помещения.

# 9 Забыли пароль?

- Если вы забыли пароль или хотите его сбросить и установить другой, то выполните следующие действия:
  - 1. Нажмите кнопку "Forgot password" («Забыл пароль»).
  - 2. Введите свой аккаунт (**aдрес E-mail)** и нажмите кнопку **"Obtain verification code" («Получить проверочный код»).**
  - 3. Введите проверочный код, полученный по электронной почте.
  - 4. Установите новый пароль и нажмите кнопку "Done" («Готово»).

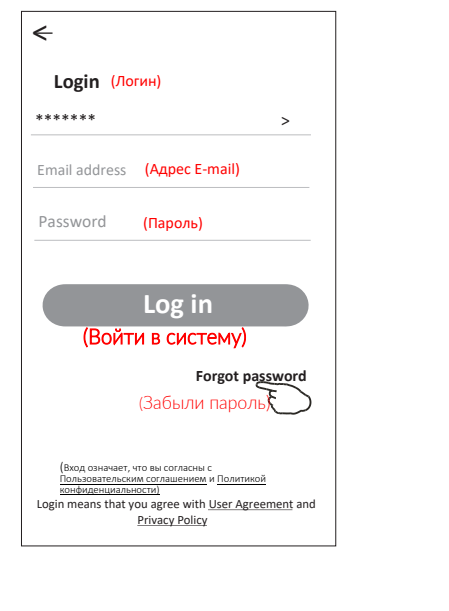

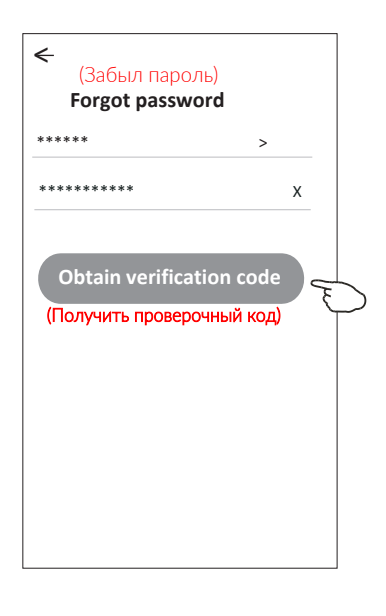

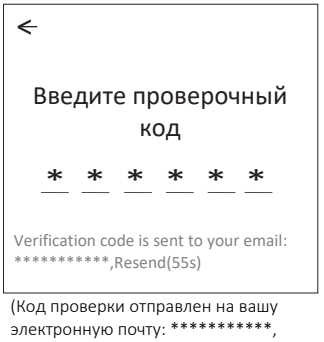

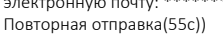

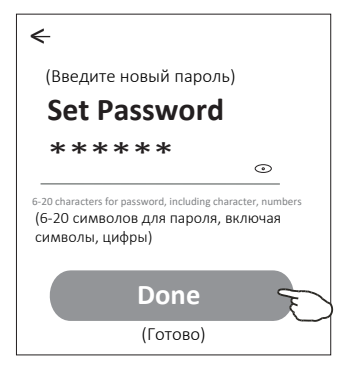

## 10 Подключение кондиционера к сети Wi-Fi

- Кондиционер может подключен к сети Wi-FI через роутер (CF), через отдельную точку доступа (AP) или посредством сети Bluetooth
- Подключение через роутер (CF)
- о Порядок подключения:
- 1. Включите внутренний блок, в работу кондиционер запускать не нужно.
- 2. На главной странице мобильного приложения нажмите «+» (в правом верхнем углу экрана) или «Add Device».
- 3. На странице выбора типа оборудования нажмите "Air conditioner (BT+Wi-Fi)"
- 4. В меню « » режим точки доступа СF установлен по умолчанию (Default)
- На следующем экране следуйте инструкции подключения кондиционера с помощью ИК пульта по методу 1 или методу 2.

#### Метод 1

На ИК-пульте управления кондиционера нажмите кнопку DISPLAY или ECO **шесть раз** в течение 8-ми секунд; После этого устройство должно подать двойной звуковой сигнал и на ЖК-дисплее появится индикация "CF".

#### Метод 2

Нажмите кнопку GENERAL **девять раз** в течение 8-ми секунд, после этого устройство должно подать двойной звуковой сигнал и на ЖКдисплее появится индикация "CF".

#### • Внимание ! Перед подключением ИК-пульта предварительно перезагрузите роутер

Примечание. Для сброса настроек модуля выбрать "Confirm the device is reset", затем нажать "Next".

6. Введите пароль Wi-Fi роутера, к которому подключен ваш смартфон и нажмите "Next". В процессе подключения на дисплее поочередно будут знаки индикации: «PP», «SA», «AP», где «PP» - «поиск роутера".

«SA» - «подключен к роутеру»

«AP» - «подключен к серверу».

#### о Порядок подключения

1. Главная страница приложения

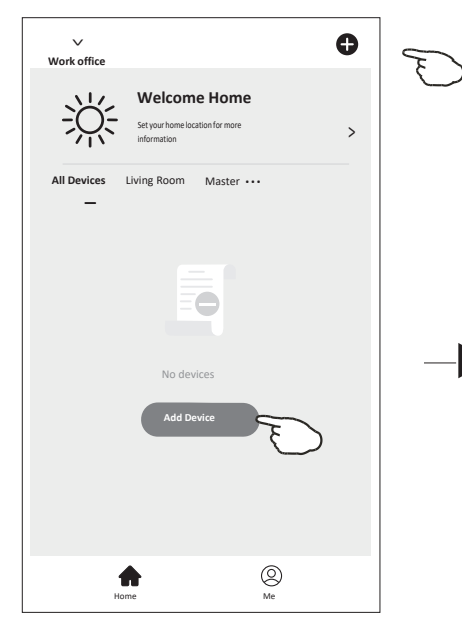

#### 3. Выбор режима точки доступа

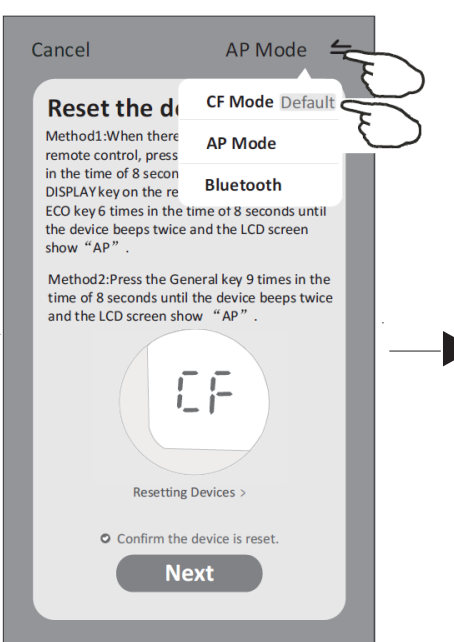

#### 2. Выбор типа оборудования

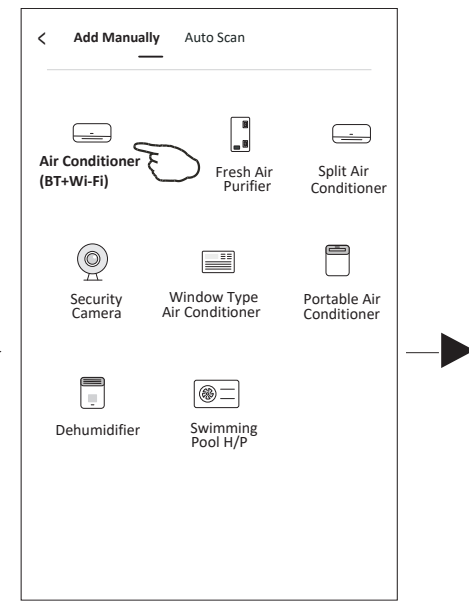

# 4. Настройка подключения кондиционера с помощью пульта

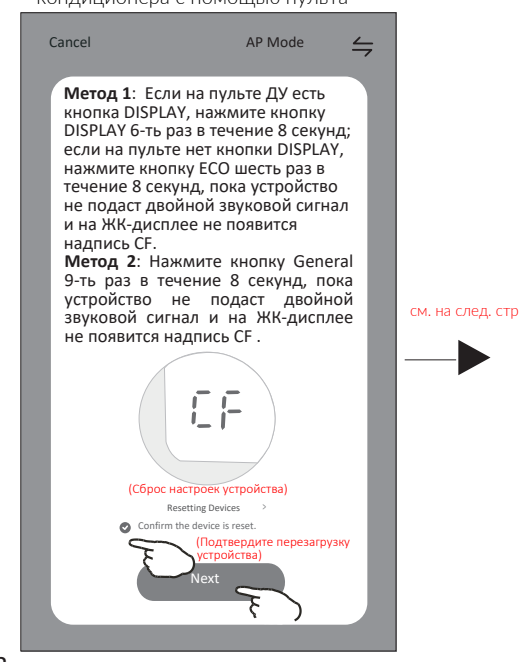

- ВНИМАНИЕ! Управление кондиционером по сети Wi-Fi производится в диапазоне частот 2,4 Ггц. Если ваш роутер (маршрутизатор) настроен на диапазон частот 5 ГГц, то перенастройте его на частоту 2,4 ГГц. Порядок настройки указан в инструкции для роутера.
  - 5. Настройка частоты роутера

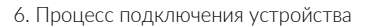

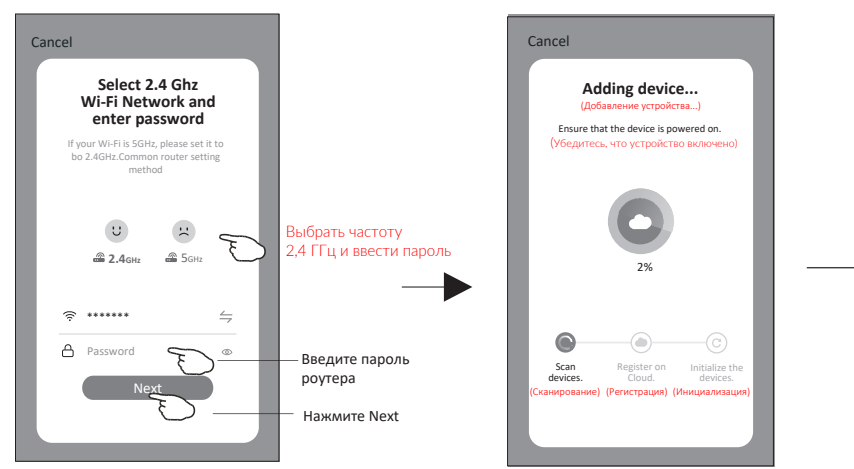

# 7. Выбор мест размещения для точек доступа

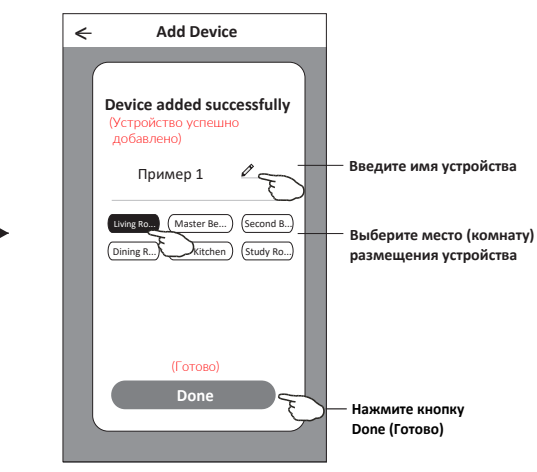

#### • Подключение через отдельную точку доступа AP (Access Pount

- 1. Включите внутренний блок, в работу кондиционер запускать не нужно.
- 2. На главной странице мобильного приложения нажмите «+» (в правом верхнем углу экрана) или «Add Device»
- 3. На странице типа оборудования нажмите "Air conditioner (BT+Wi-Fi)"
- 4. В меню <u></u>выберите "AP Mode".
- На следующем экране следуйте инструкции подключения кондиционера с помощью ИК пульта по методу 1 или методу 2.

#### <u>Метод 1</u> На ИК-пульте управления кондиционера нажмите кнопку DISPLAY или ECO **шесть** раз в течение 8-ми секунд; После этого устройство должно подать двойной звуковой сигнал и на ЖК-дисплее появится индикация "CF".

#### Метод 2

Нажмите кнопку GENERAL **девять раз** в течение 8-ми секунд, после этого устройство должно подать двойной звуковой сигнал и на ЖКдисплее появится индикация "СF".

#### • Перед подключением пульта предварительно перезагрузите устройство

Примечание. Для сброса настроек модуля выбрать "Confirm the device is reset", затем нажать "Next".

- 6. В появившемся окне выберите «SmartLife \*\*\*\* » и нажмите «Connect now»
- 7. На экране настроек сети выберите «SmartLife \*\*\*\* » , и нажмите «<---»
- 8. Введите пароль Wi-Fi роутера, к которому подключен ваш смартфон и нажмите "Next".
- 9. В процессе подключения на дисплее поочередно будут появляться знаки индикации: «PP», «SA», «AP», где «PP» «поиск роутера", «SA» «подключен к роутеру», «AP» «подключен к серверу».

#### • Порядок подключения

Welcome Home

Living Room

0

1. Главная страница приложения

Work

All Devices

Master

| O | Ð | < Add Manu<br>Scan            | ually Auto                     |                             |
|---|---|-------------------------------|--------------------------------|-----------------------------|
| > |   | Air Conditioner<br>(BT+Wi-Fi) | Fresh Air<br>Purifier          | Split Air<br>Conditioner    |
|   |   | ©<br>Security<br>Camera       | Window Type<br>Air Conditioner | Portable Air<br>Conditioner |
| > |   | Dehumidifier                  | Swimming<br>Pool H/P           |                             |
|   |   |                               |                                |                             |

#### 2. Выбор типа оборудования

3. Выбор режима точки доступа

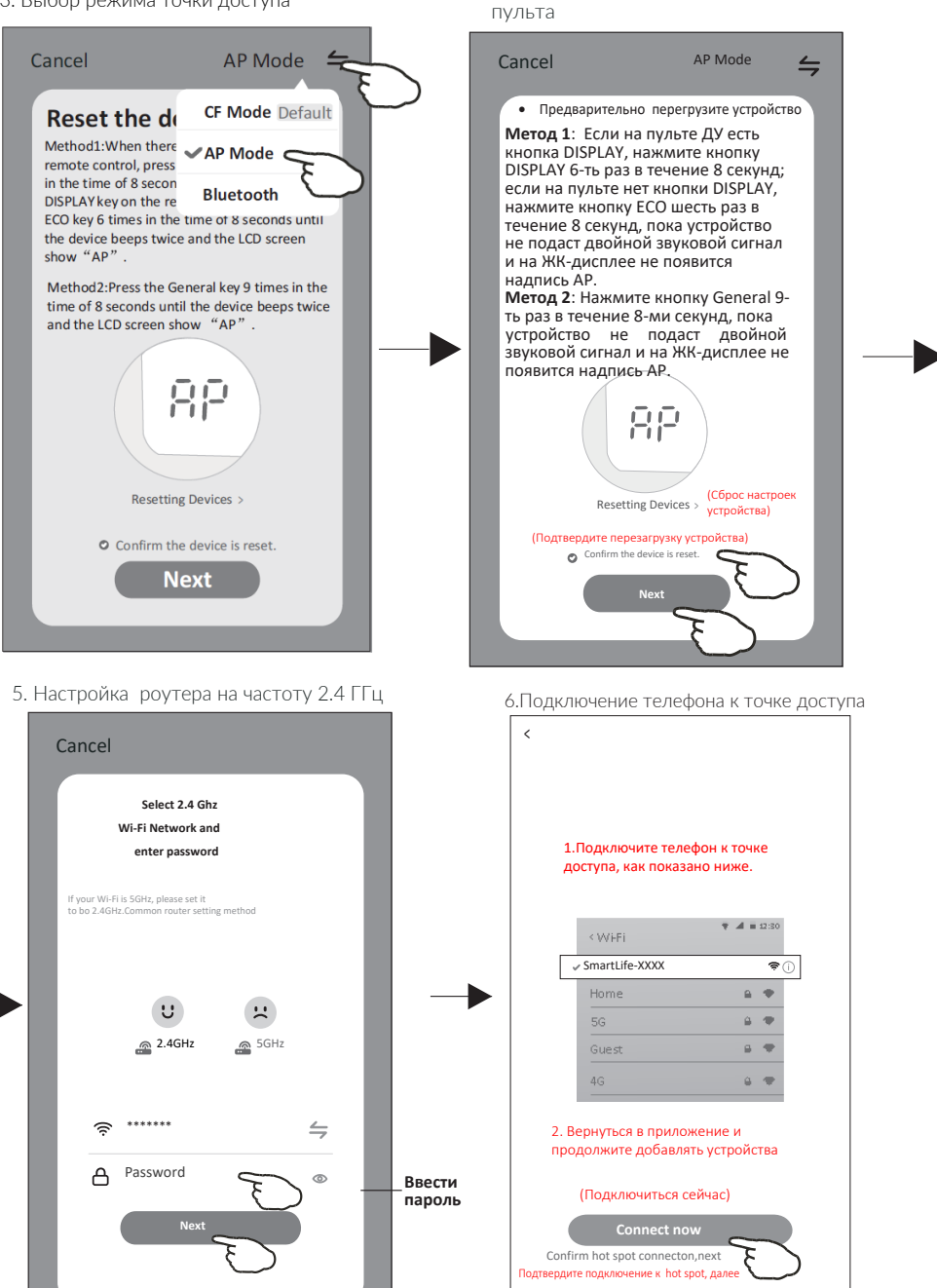

4. Подключение кондиционера помощью

7. Выбор сети SmartLife\*\*\*\*

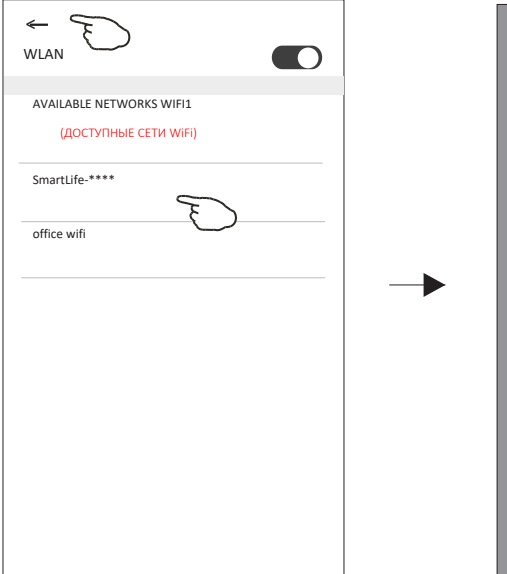

#### 8. Процесс подключения устройства

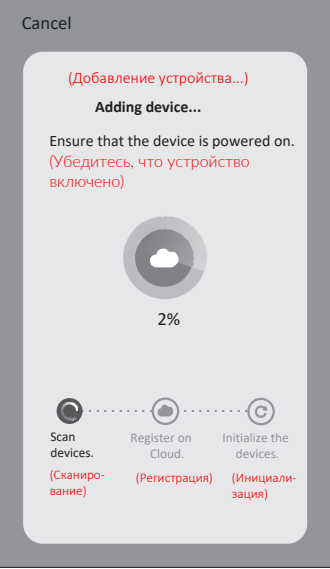

# 9. Выбор мест размещения для точек доступа

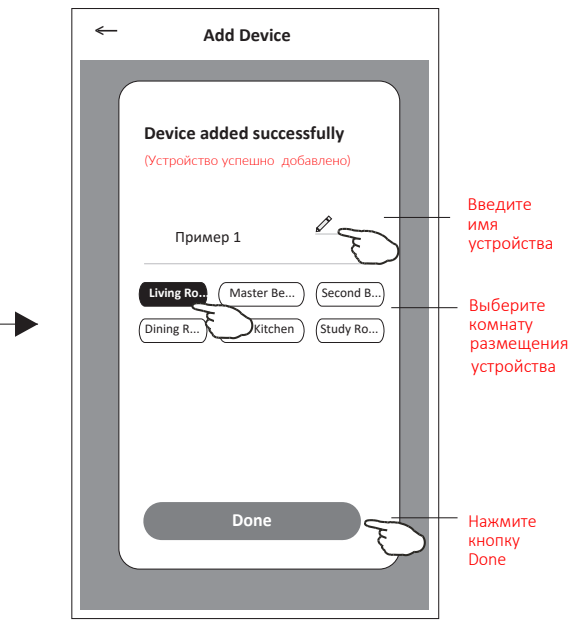

#### • Подключение через Bluetooth

1.Включите внутренний блок, кондиционер запускать не нужно.

2.Нажмите «+» в правом верхнем углу экрана на главной странице (см рисунок справа) или нажмите «*Add Device*»

3.Нажмите "Air conditioner (BT+Wi-Fi)"

4.Убедитесь, что Bluetooth вашего смартфона доступен.

5.В правом верхнем углу нажмите 🚊 и выберите «Bluetooth».

**6.** На следующем экране следуйте инструкции подключения кондиционера с помощью ИК- пульта по методу 1 или методу 2.

#### Метод 1

Метод 2

На ИК-пульте управления кондиционера нажмите кнопку DISPLAY или ECO **шесть раз** в течение 8-ми секунд; После этого устройство должно подать двойной звуковой сигнал и на ЖК-дисплее появится индикация "CF". Нажмите кнопку GENERAL **девять раз** в течение 8-ми секунд, после этого устройство должно подать двойной звуковой сигнал и на ЖКдисплее появится индикация "CF".

Примечание. Для сброса настроек модуля выбрать "Confirm the device is reset", затем нажать "Next".

7. Выберите одно из найденных устройств и нажмите « +».

8. Введите пароль Wi-Fi, который совпадает с паролем подключенного смартфона, затем нажмите «Next».

9. В процессе подключения на дисплее поочередно будут появляться знаки индикации: «PP», «SA», «AP», где «PP» - «поиск роутера", «SA» - «подключен к роутеру», «AP» - «подключен к серверу».

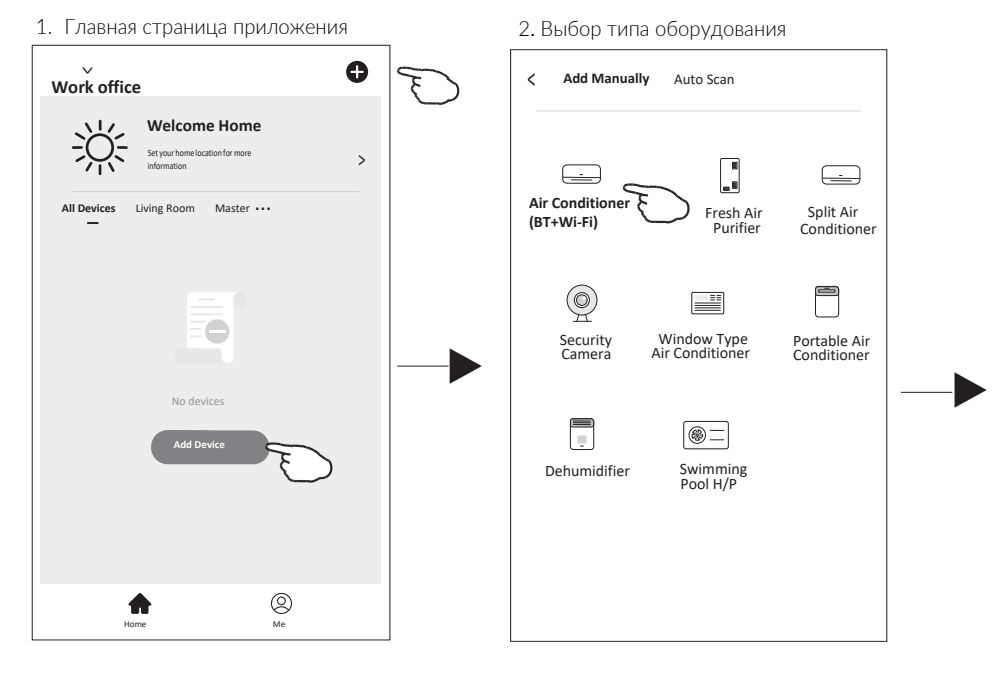

3. Выбор режима точки доступа

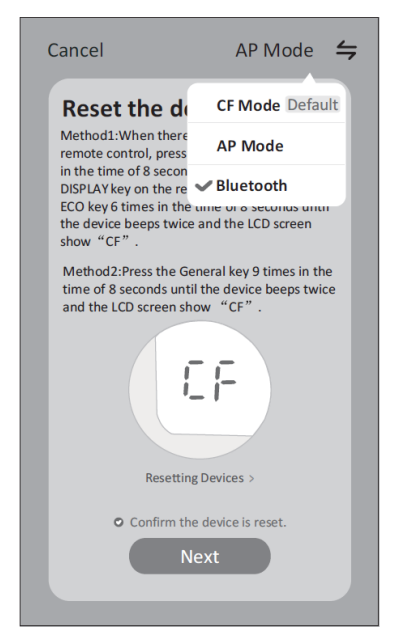

 Подключение кондиционера помощью пульта

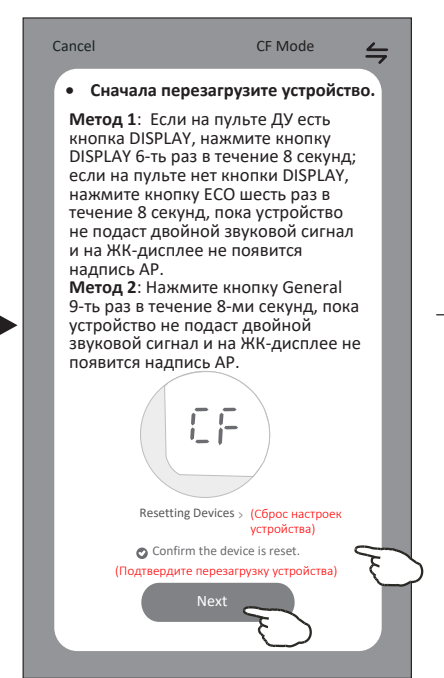

4. Включение режима Bluetooth

#### (Нажмите на кнопку Bluetooth)

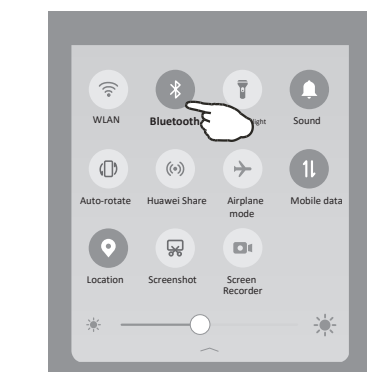

#### 6. Процесс поиска по связи Bluetooth

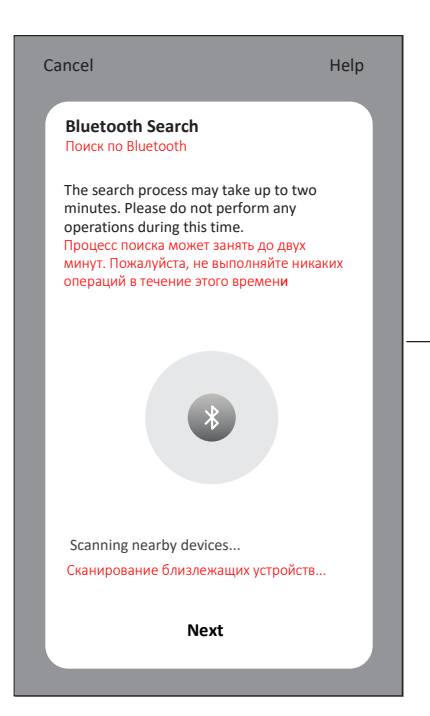

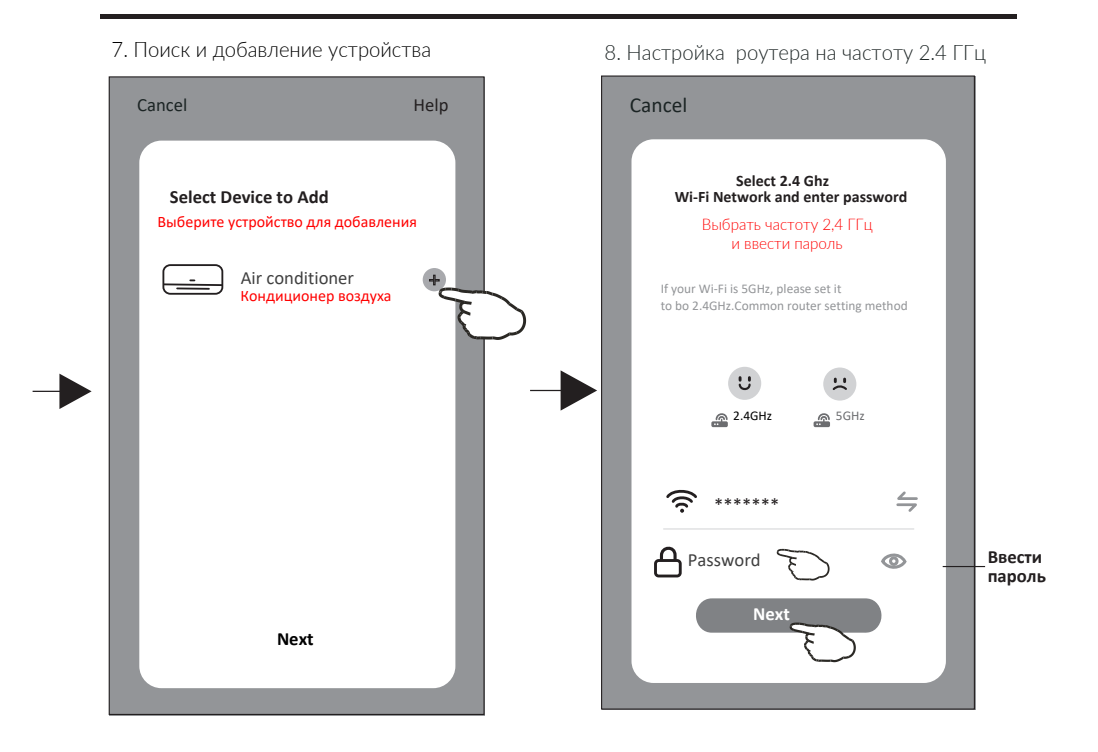

# 9. Выбор мест размещения для точек доступа

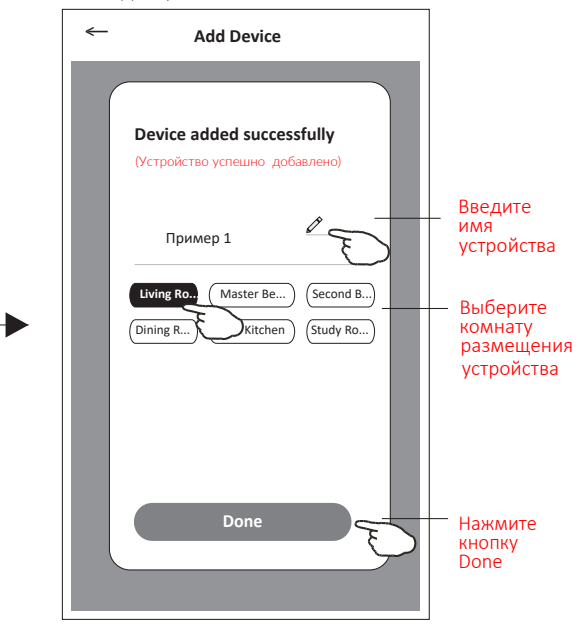

# 11 Управление кондиционером

- Экран появится автоматически после добавления устройства.
- Для добавляется устройства вручную необходимо нажать на название устройства на главном экране.

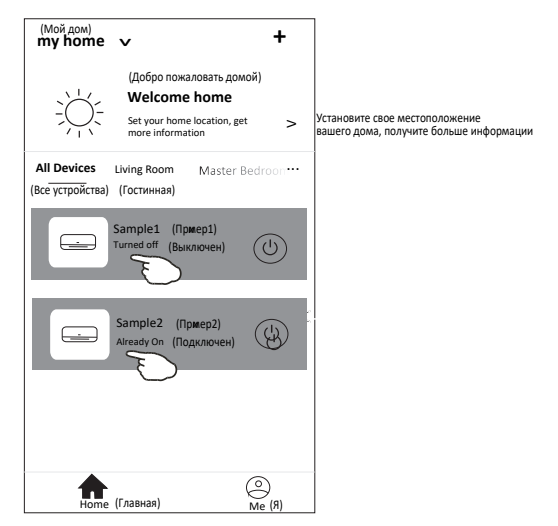

• Могут быть два варианта интерфейса управления устройством

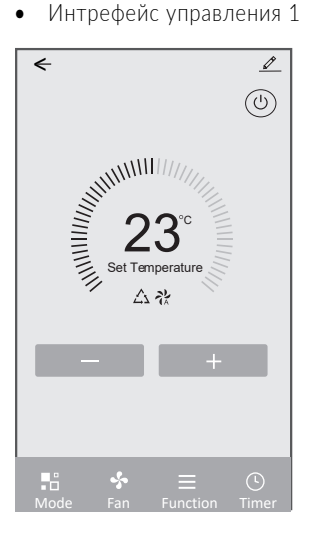

• Интрефейс управления 2

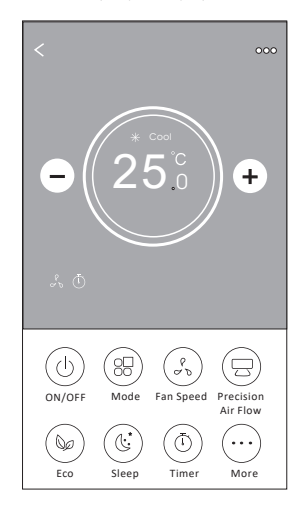

• Интрефейс управления 1

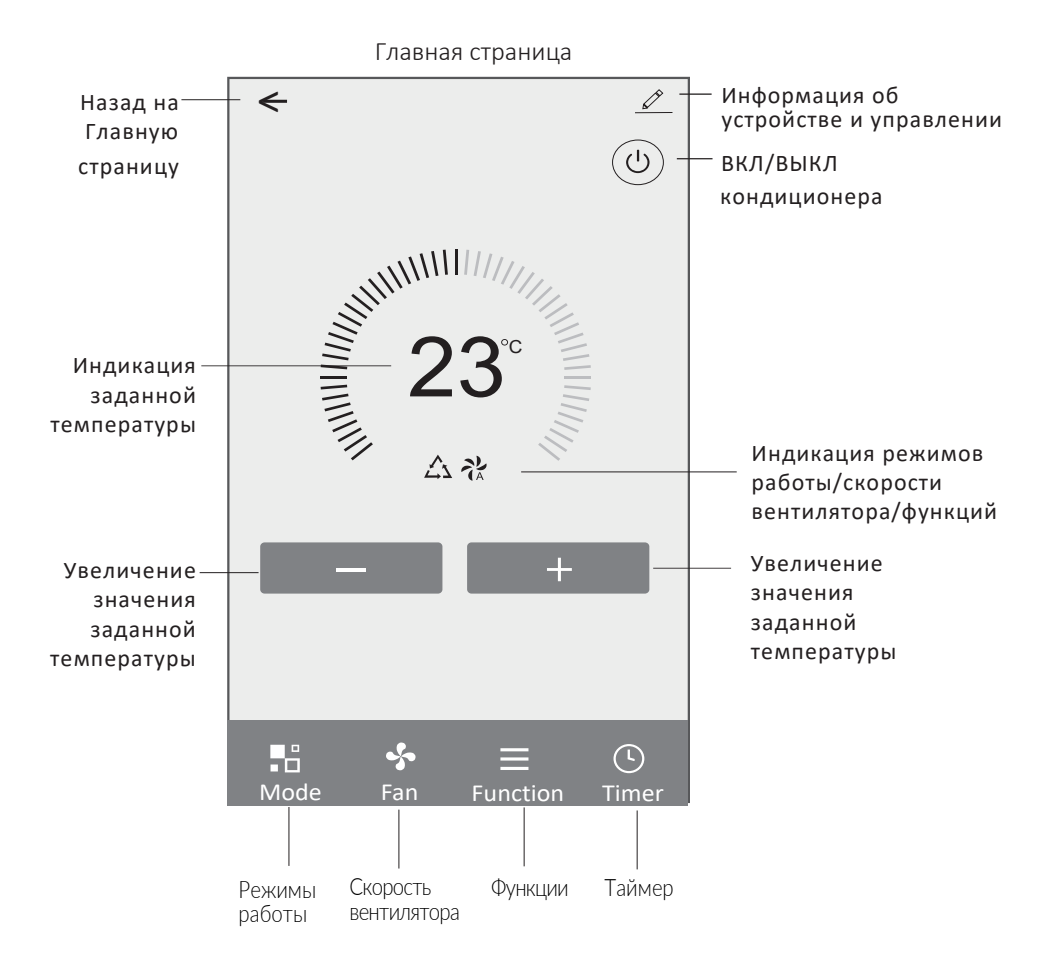

#### • Режим работы

- 1. Нажмите кнопку Mode
- 2. Кнопками Feel/Cool/Heat/Dry/Fan установите требуемый режим
- 3. Установите необходимую температуру в помещении

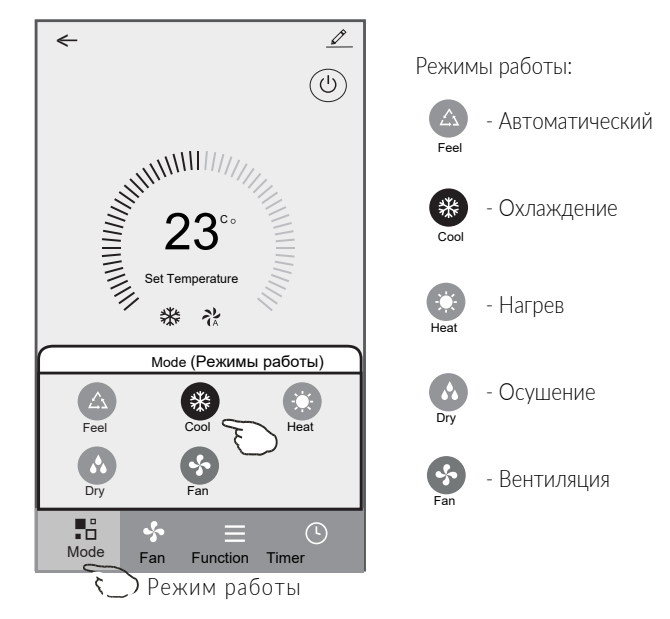

- Скорость вентилятора
- 1. Нажмите кнопку Fan
- 2. Выберите скорость скорость вентилятора Высока/Средняя/Низкая/Auto.
- 3. Чтобы отменить выбор, нажмите в любом месте вокруг зоны заданной температуры.

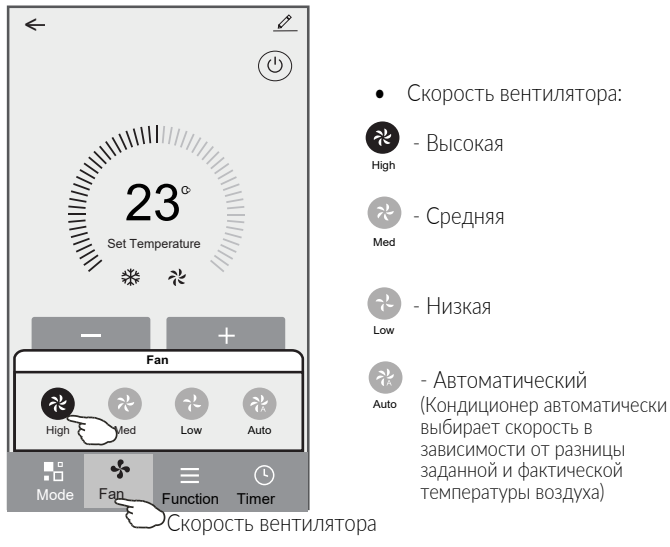

## • Функции

- 1. Нажмите кнопку Function
- 2. Выберите функции "Sleep/Turbo/ECO".
- 3. Кнопкой UP-DOWN установите режим качания горизонтальных жалюзт. Кнопкой UP-LEFT-RIGHT вертикальных жалюзи.
- 4. Для отмены функции нажмите в любом месте зоны индикации заданной температуры (Set Temperature).

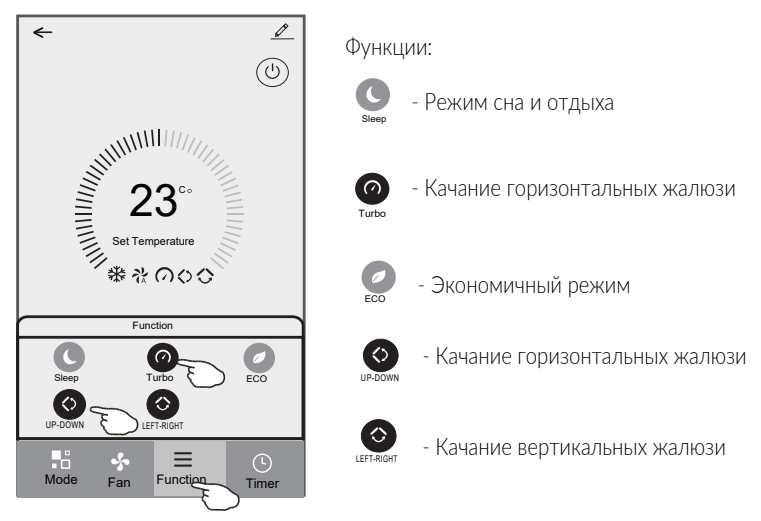

- Таймер (Timer)
- 1. Нажмите кнопку Timer для включения функции.
- 2. В появившемся окне нажмите "Tap Add Timer" (добавить таймер)

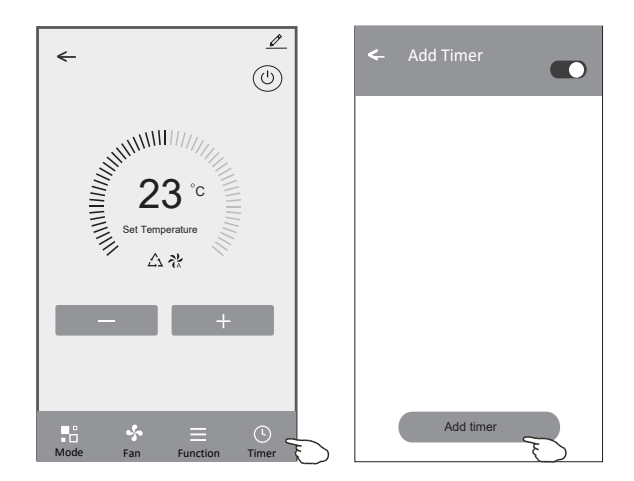

## • Настройка таймера

- 3. Выберите дни и время включения (Timer On)/выключения (Timer Off) кондиционера по таймеру
- 4. Установите Режим работы/Скорость вентилятора /Заданную температуру/Дополнительные функции.
- 5. Нажмите Save , чтобы сохранить настройки таймера.

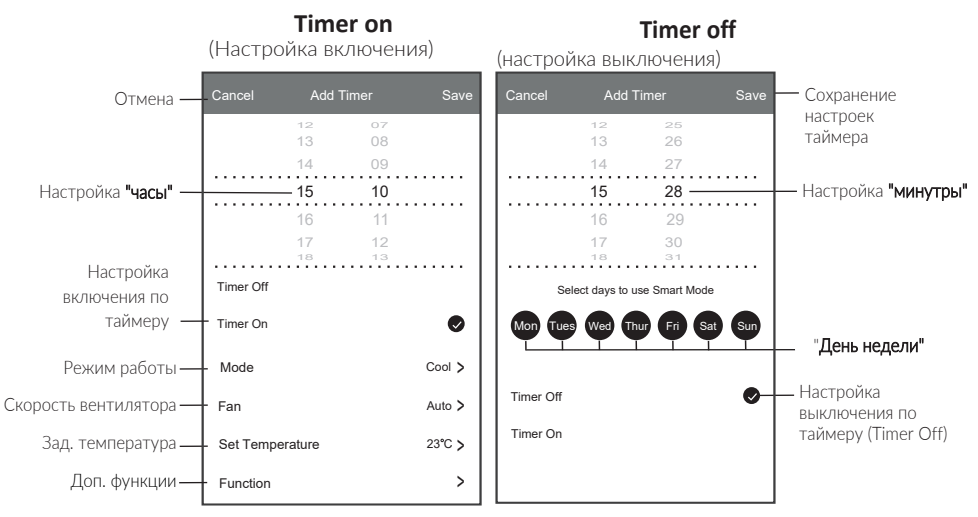

Mon- понедельник; Tues-вторник; Wed-среда; Thurчетверг; Fri-пятница; Sat- суббота; Sun- воскресенье

#### • Управление таймером

- 1. Для редактирования функции таймера нажать Add Timer
- 2. Для включения/выключения используйте переключатели.
- 3. Если удерживать внизу окна Add timer около 3 секунд, то откроется окно CANCEL CONFIRM, нажмите на него для подтверждения удаления настроек таймера

|          | Add Timer                         | (точность времени таймера -/+ 30 сек)            |
|----------|-----------------------------------|--------------------------------------------------|
|          | 12:20                             | <b>Remove Timer</b> (Выключение функции таймера) |
| Один раз | Once<br>Timer:Off                 | Remove the timer? Отменить таймер?               |
|          | 12:20<br>Mon, Tue, Wed, Thurs     | Сансеl Confirm (Подтвердить)                     |
|          | Timer: On 16°C Cool Turbo UP-DOWN |                                                  |
|          |                                   |                                                  |
|          | (Редактировать)<br>Add timer      | (Удерживать Зсек)                                |

• Интерфейс управления 2

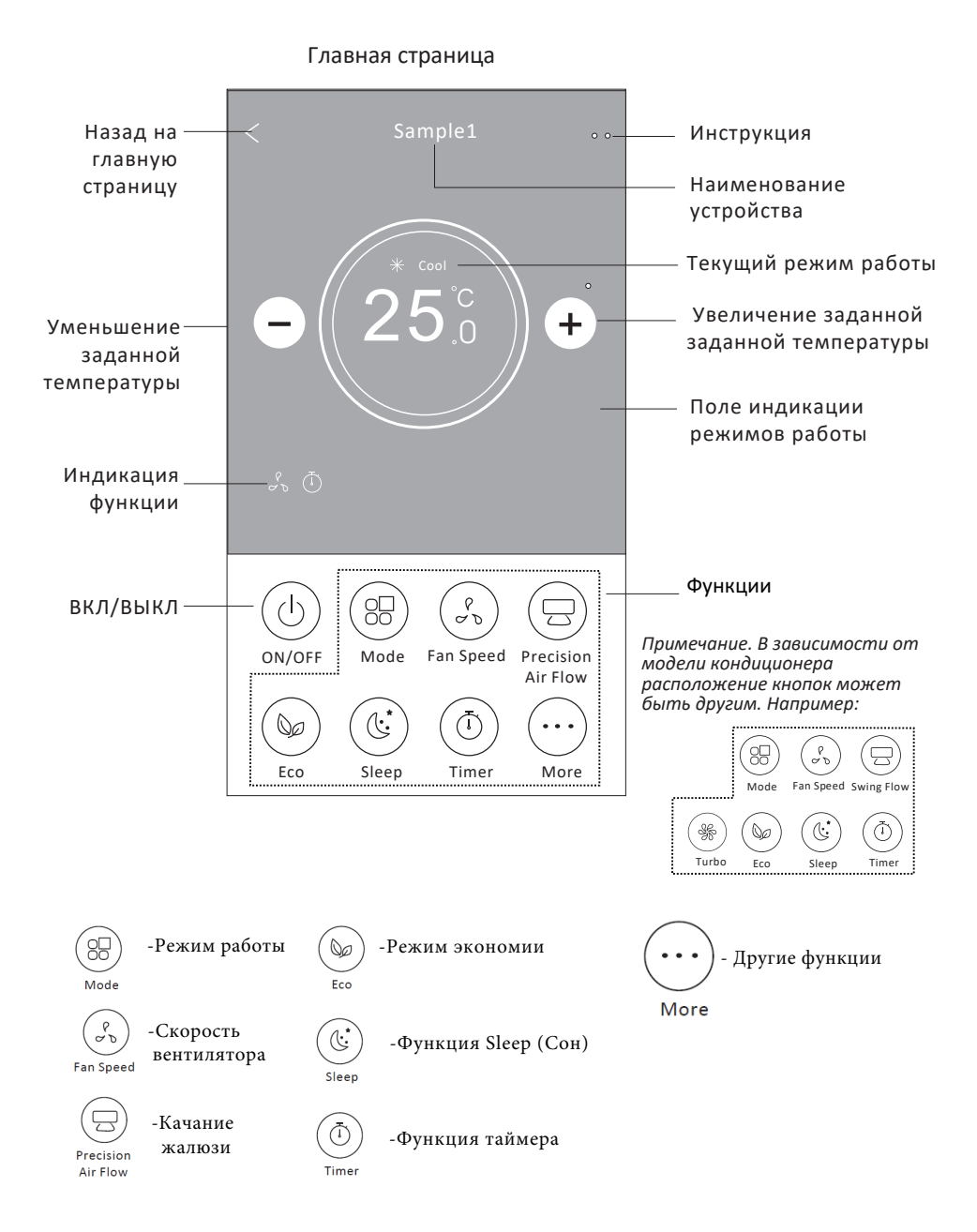

#### • Режим работы

- 1. Нажмите кнопку Mode (режим работы)
- 2. На экране появится страничка режимов (Cool- охлаждение, Heat-нагрев, Dry-осушение, Auto автоматический). Выберите необходимый.
- 3. Нажмите "Х" чтобы вернутся на главную страницу.
- 4. Фон экрана экрана меняется в зависимости от режима работы.

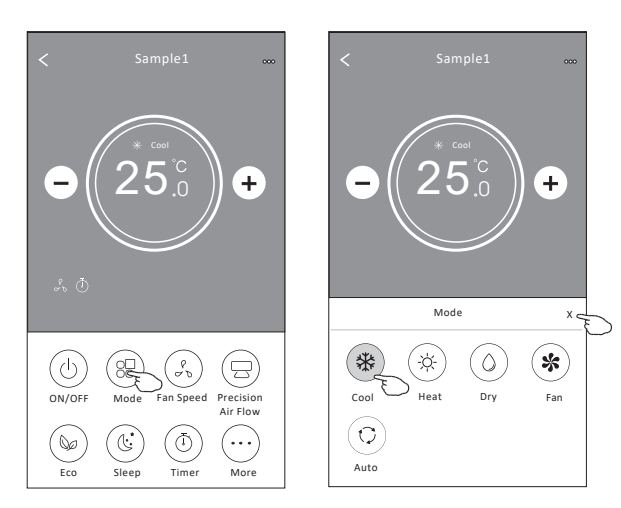

Примечание. Порядок работы в каждом режиме см. в инструкции на кондиционер.

#### • Скорость вентилятора

- 1. Нажмите кнопку настройки скорости вентилятора Fan .
- 2. Выберите требуемый режим скорости вентилятора
- 3. Tap the X button to back the main control screen.
- 4. The selected fan speed indicator will appear on the screen.

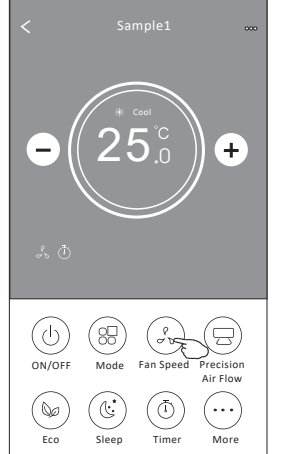

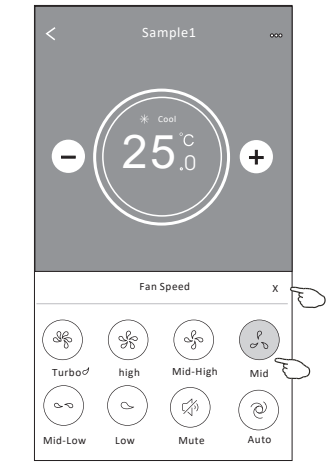

Регулировка скоростей вентилятора в разных режимах

| Режим | Скорость        |  |  |
|-------|-----------------|--|--|
| Cool  | Все скорости    |  |  |
| Fan   | Все скорости    |  |  |
| Dry   | Не регулируется |  |  |
| Heat  | Все скорости    |  |  |
| Auto  | Все скорости    |  |  |

Примечание. В зависимости от модели кондиционера панель скорости вентилятора может отличаться. Например:

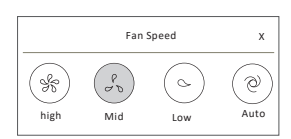

#### • Режим качания жалюзи

- 1. Нажмите кнопку Precision Air Flow для настройки режима качания жалюзи
- 2. Выберите желаемый режим качания жалюзи
- 3. На экране появится индикация выбранного режима
- 4. Для возврата на главный экран нажмите кнопку "Х".

**Внимание!** Для некоторых кнопок приложения в кондиционере могут отсутствовать соответствующие функции.

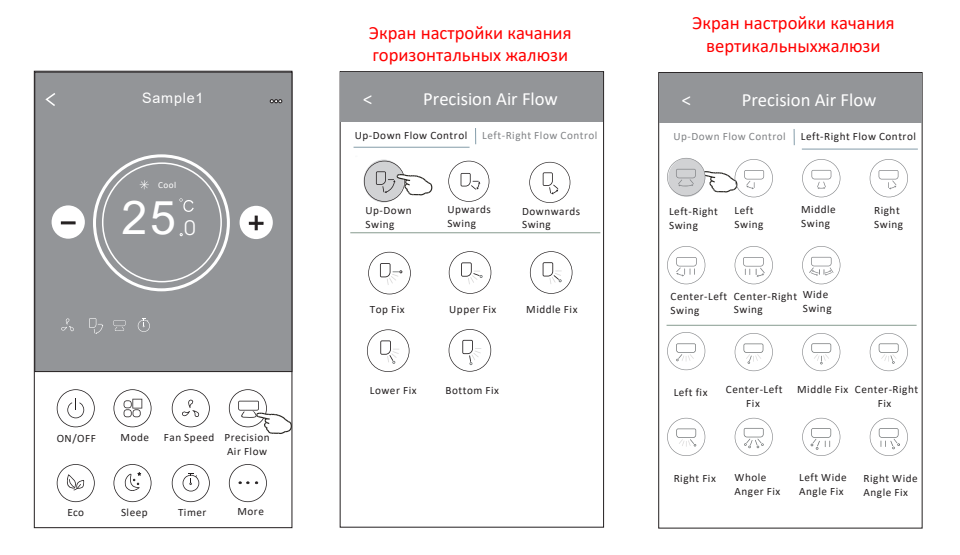

• Главный страница управления и экран "Precision Air Flow" могут выглядеть иначе в зависимости от модели кондиционера.

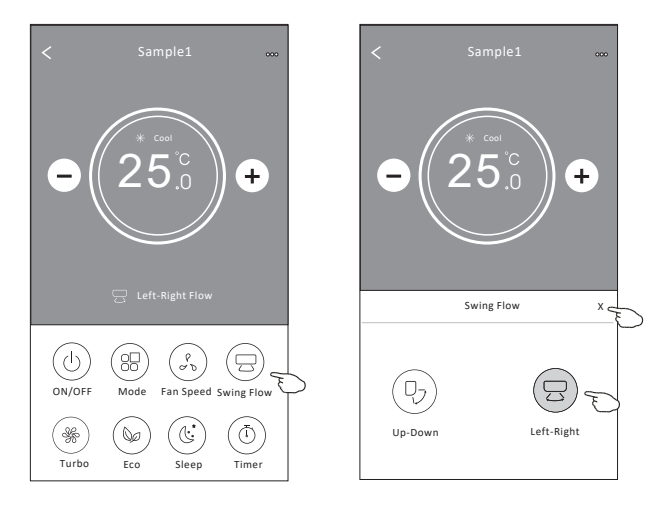

# • Режим экономии ЕСО

- 1. Нажмите кнопку ЕСО для включения функции экономичной работы кондиционера
- 2. Нажмите на кнопку ЕСО еще раз, чтобы отключить функцию
- При включенной функции ЕСО заданная температура в режиме охлаждения и обогрева ограничена:
  - в режиме охлаждения заданная температура ≥ 26 °С
  - в нагрева заданная температура ≤ 25°С.

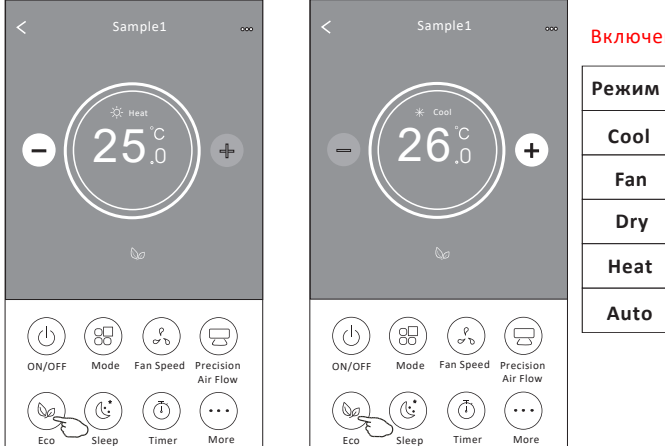

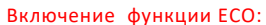

| Режим | Включение ЕСО |
|-------|---------------|
| Cool  | Да            |
| Fan   | Нет           |
| Dry   | Нет           |
| Heat  | Да            |
| Auto  | Нет           |

• В зависимости от модели кондиционера основной экран управления и метод управления ЕСО могут выглядеть несколько иначе:

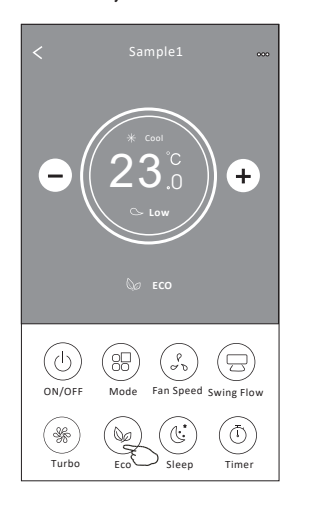

- В некоторых моделях кондиционеров режим ЕСО отсуствует.
- Режим ЕСО отключен при включении режимов Turbo и Sleep.

# • Функция Sleep (Сон)

- 1. Нажмите кнопку Sleep для включения функции
- 2. Выберите режим Sleep (сон)
- 3. На экране появится индикация выбранного режима
- 4. Для возврата на главный экран нажмите кнопку "Х".

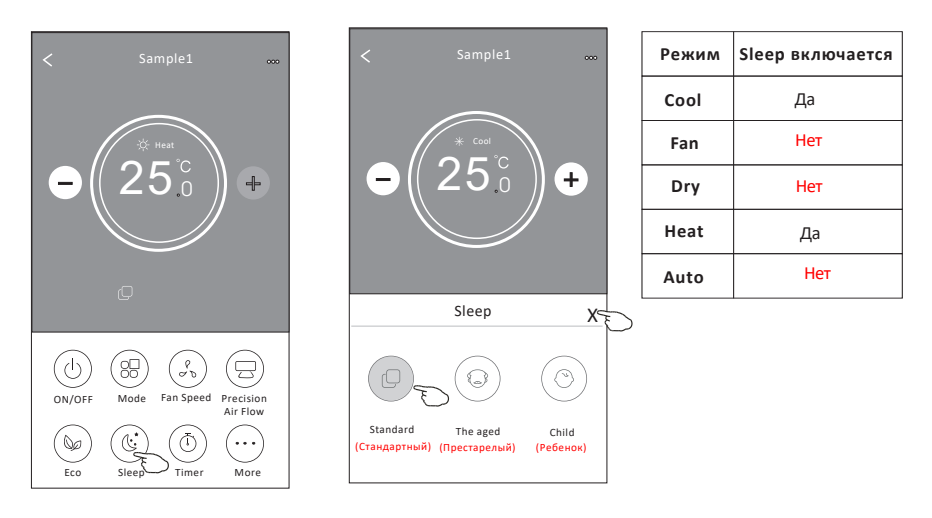

• Главный страница и страница управления режима Sleep может выглядеть иначе в зависимости от модели кондиционера:

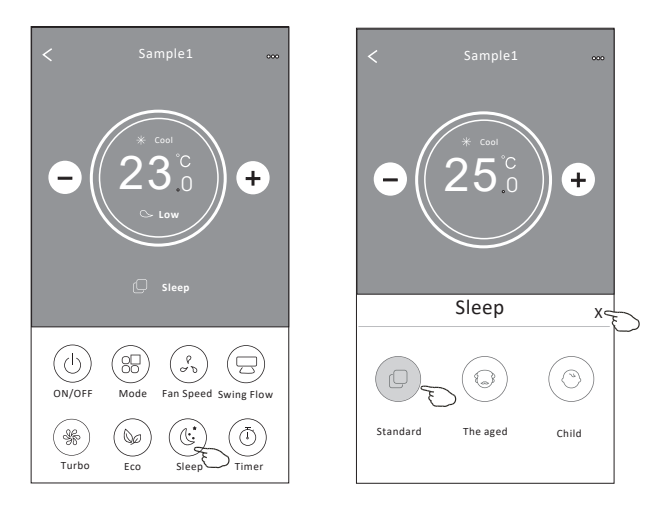

в некоторых моделях отсутствует режим TURBO и подрежимы Sleep.

- Настройка включения кондиционера по таймеру (Timer on)
- 1. Нажмите кнопку Таймер.
- 2. Нажмите + в правом верхнем углу главного экрана таймера.
- 3. Выберите время/дату повтора/выключение и нажмите Save (Сохранить).
- 4. На главном экране появится экран настройки выключения по таймеру (Timer Off)

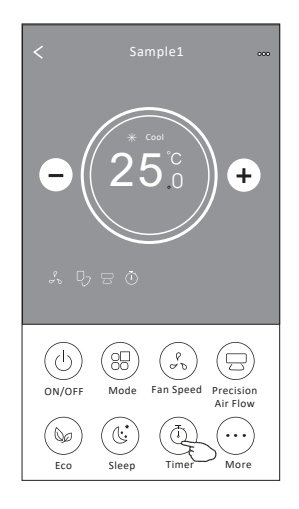

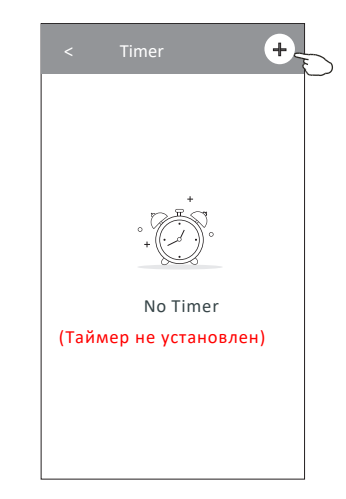

+

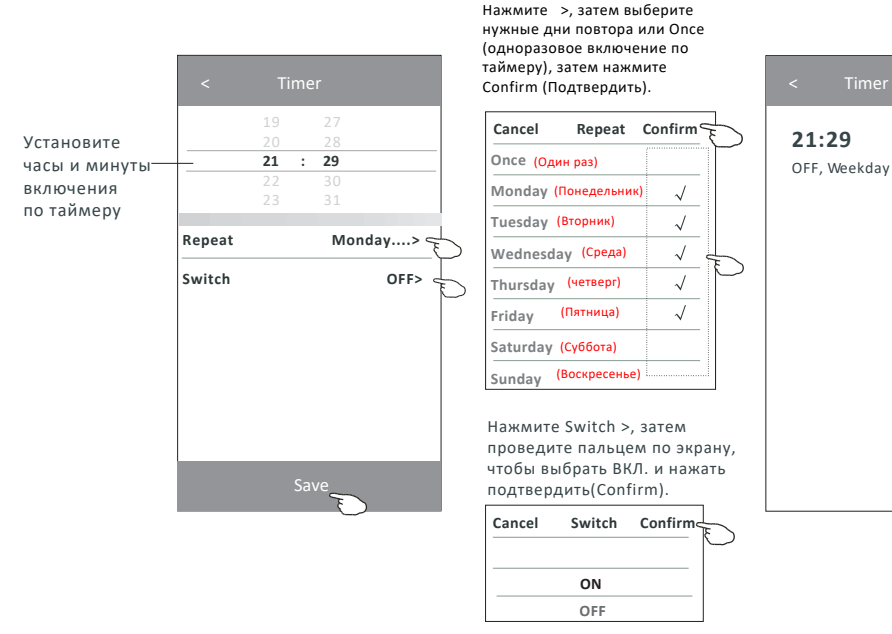

- Настройка выключения кондиционера по таймеру (Timer off)
- 1. Нажмите кнопку Таймер.
- 2. Нажмите + в правом верхнем углу главного экрана таймера.
- 3. Установите время /дату повторения / переключатель OFF/Режим работы/Скорость вентилятора/ режим качания жалюзи и нажмите Save (сохранить).
- 4. На главном экране появится окно индикации функции таймера (Timer).

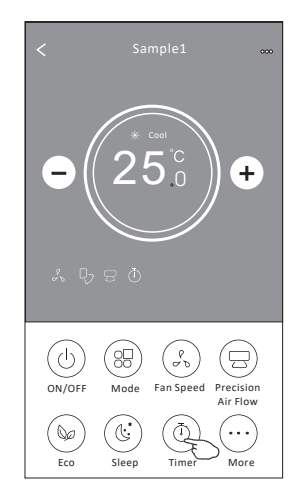

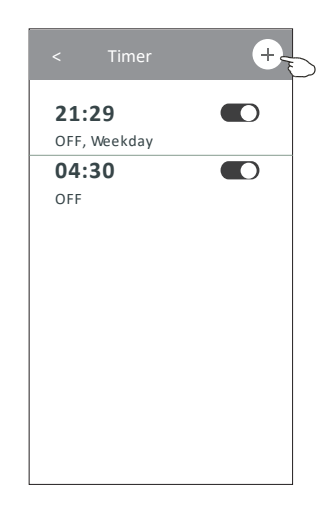

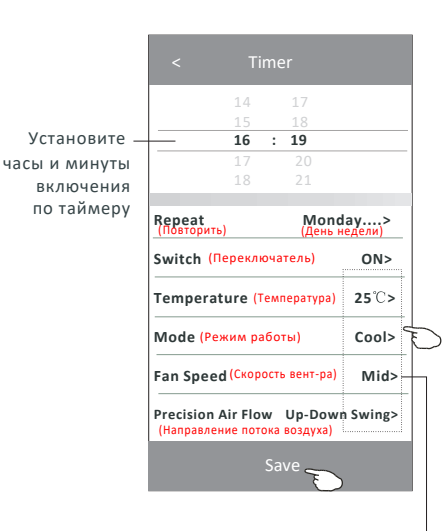

Нажмите > выберите нужные дни (или одноразовое включение), затем нажать Confirm (подтвердить).

| Cancel     | Repeat        | Confire      |
|------------|---------------|--------------|
| Once (од   | ин раз)       | Ì            |
| Monday (   | Понедельник)  | $\checkmark$ |
| Tuesday    | Вторник)      | $\checkmark$ |
| Wednesd    | ау (Среда)    | 1            |
| Thursday   | (Четверг)     | √ 7          |
| Friday (Na | тница)        | $\checkmark$ |
| Saturday   | Суббота)      |              |
| Sunday (   | Зоскресенье)  |              |
| Нажмите S  | witch >, зате | M            |
| провелите  |               | akbahy       |

проведите пальцем по экрану, чтобы выбрать OFF (ВЫКЛ) и Confirm (Подтвердить)

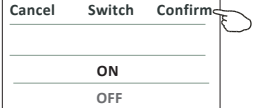

Выберите Температура/Режим/ Скорость вентилятора/Расход воздуха > по очереди, затем установите желаемые значения, как указано в предыдущей главе, и нажмите Confirm (Подтвердить) настройки.

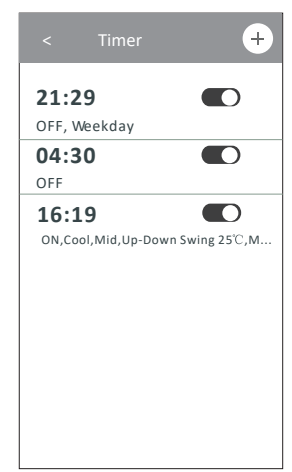

#### Управление функцией таймера

1.Измеить настройки таймера.

Нажмите в любом месте панели окна таймера, кроме панели переключателя, чтобы перейти на экран настройки таймера, задать настройки и затем нажмите сохранить.

2.Включить или отключить таймер.

Сдвиньте переключатель влево чтобы отключить таймер. Сдвиньте переключатель вправо, чтобы включить таймер.

#### 3.Сбросить таймер.

Передвиньте строку списка таймера справа налево, пока не появится кнопка Delete (Удалить), затем нажмите Delete (Удалить).

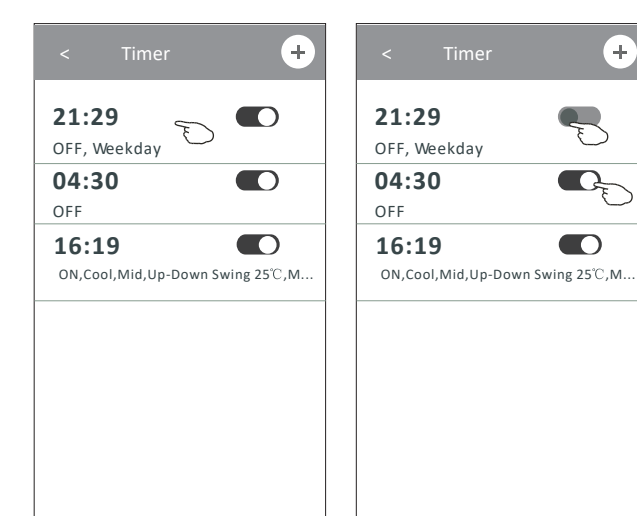

Slid left to disable the Timer. Сдвиньте влево. чтобы отключить таймер.

+

Slid right to enable the Timer. Сдвиньте вправо, чтобы включить таймер.

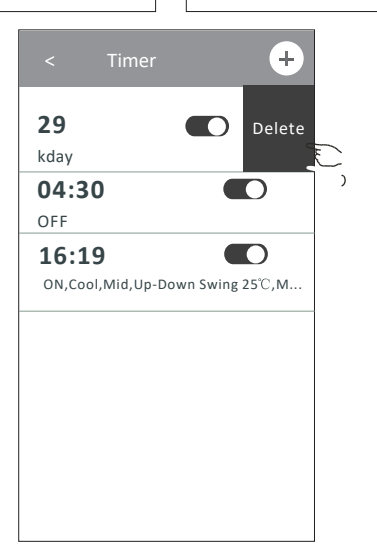

# • Настройка дополнительных функций

 Нажмите кнопку Моге чтобы настроить дополнительных функций.
 Внимание! Наличие или отсутствие каких либо функций обусловлено моделью кондиционера.

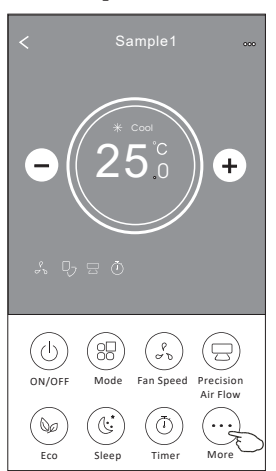

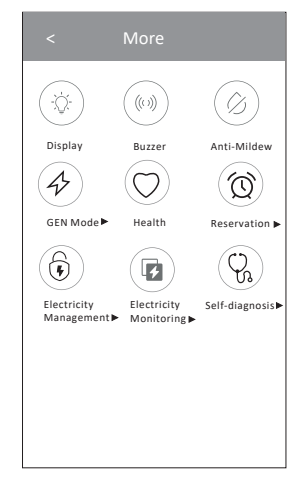

- Внешний вид интерфейса управления может отличаться от приведенного на рисунке и зависит от модели кондиционера.
- () — включение подсветки LED-дисплея на внутреннем блоке
- ()) для включения/выключения звукового сигнала при управлении по сети Wi-Fi .
- 4. Anti-Mildew

2.

3.

 - активировать функцию «Анти плесень, если она доступна на экране. При
 включенной функции вентилятор вращается после выключения из режима охлаждения или осушения. Отключается автоматически.

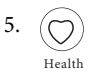

- включение ионизатора воздуха

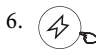

GEN Mode

- Режим экономии. Достигается путем ограничения потребляемой мощности. Настройка потребления может быть до 30, 50 или 80%.

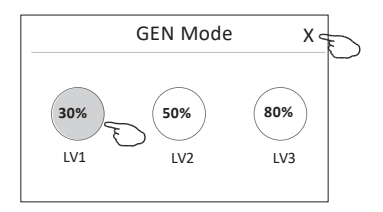

7. Нажмите кнопку «Electricity Monitoring"» (Мониторинг электроэнергии), если она доступна на экране. Функция «Electricity Monitoring"» позволяет контролировать потребление электроэнергии кондиционером.

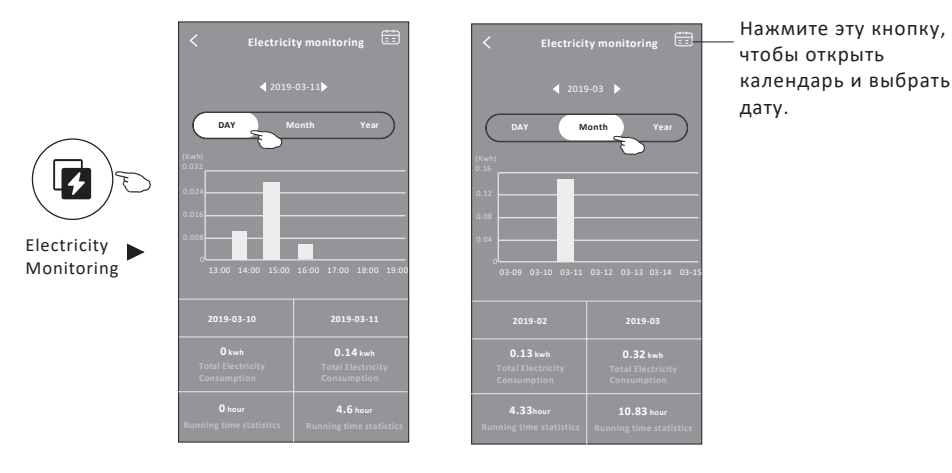

8. Self-Cleaning

- функция самоочистки. Описание см. руководстве кондиционера

9. (555) 8°C Heat

 - функция автоматического поддержания температуры воздуха в помещении не менее 8 °C

10. "Reservation"- автоматическое включение кондиционера в с определенными настройками в установленное время.

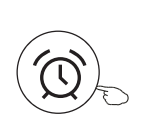

Reservation

| 15         18           16         : 19           17         20           18         21                        |     |
|----------------------------------------------------------------------------------------------------|-----|
| 16         :         19           17         20         18         21           Repeat setting         Monday. |     |
| 17 20<br>18 21<br>Repeat setting Monday.                                                                       |     |
| 18 21<br>Repeat setting Monday.                                                                                |     |
| Repeat setting Monday.                                                                                         |     |
| Repeat setting Monday.                                                                                         |     |
|                                                                                                    | >   |
| Temperature 25                                                                                                 | °C> |
| Mode Co                                                                                                    | ol> |
| Fan Speed M                                                                                                    | id> |
| Precision Air Flow Up-Down Swi                                                                                 | ng> |

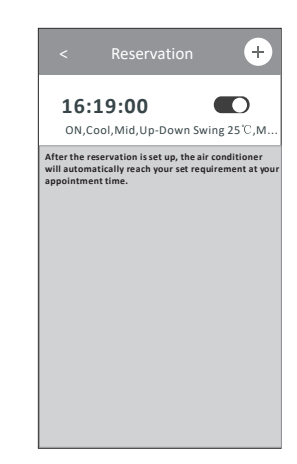

11. "Self-diagnosis" - функция самодиагностики. Кондиционер автоматически проведет диагностику и укажет код ошибки и, по возможности, указания по устранению проблемы.

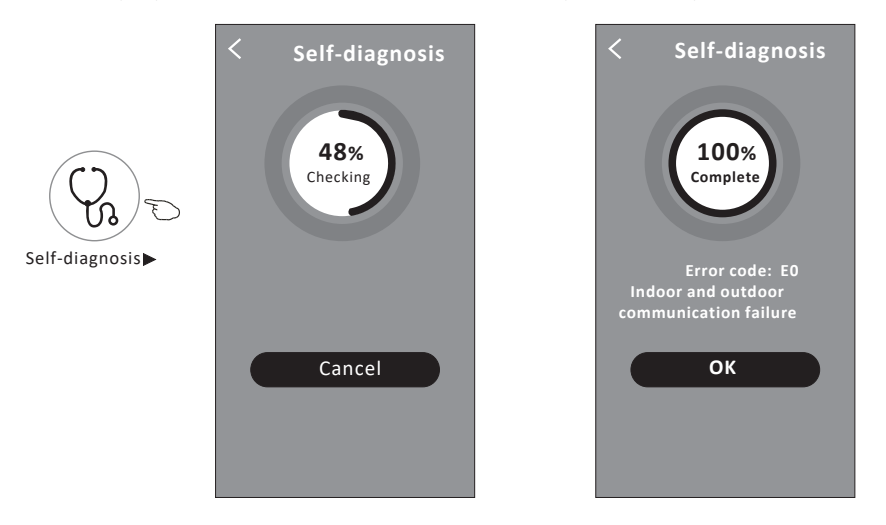

Photosensitive

 Функция автоматического включения/выключения дисплея на внутреннем блоке кондиционера в зависимости от интенсивности освещения в помещении.

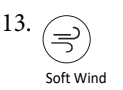

- Кондиционер выдувает мягкий поток воздуха через микроотверстия на специальной пластине во внутреннем блоке - дефлекторе.

# • Общие сведения об управлении

Нажмите кнопку 🖉 или "..." чтобы получить дополнительную информацию об управлении. Внимательно изучите инструкцию.

## Интерфейс управления 1

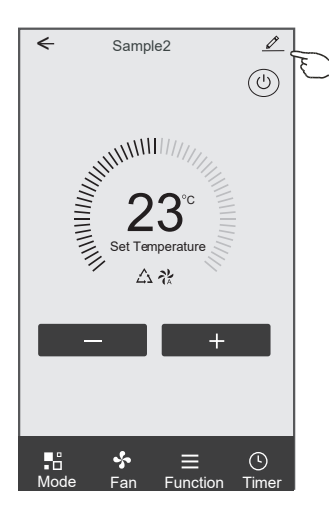

## Интерфейс управления 2

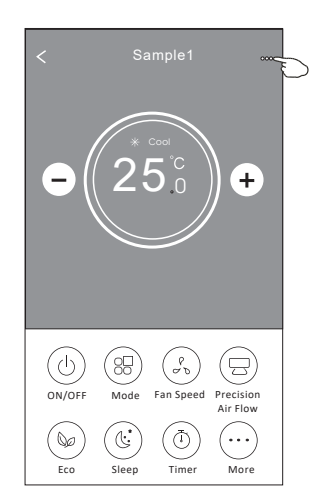

|                                                     | Детали управл                                  | ения  |
|-----------------------------------------------------|------------------------------------------------|-------|
|                                                     | Oetails of device                              |       |
|                                                     | Information                                    |       |
| Нажмите,чтобы—                                      | Modify Device Name<br>Device Location Dining R | *** > |
| изменить                                            | Check Device Network Check                     | Now > |
| местоположение<br>устройства. в<br>другое помещение | Supported Third-part Control                   | +     |
| другое помещение                                    | Others                                         |       |
|                                                     | Device Sharing                                 | >-    |
|                                                     | Device Info                                    | > -   |
| Сообщите о проблемах                                | – Feedback                                     | >     |
| или предложениях<br>администратору точки            | Check for Firmware Update                      | >     |
| доступа                                             | Remove Device                                  | _     |
|                                                     |                                                |       |

# • Как предоставить устройства другим учетным записям

- 1. Нажмите "Device Sharing", чтобы открыть экран «Общий доступ к устройствам».
- 2. Нажмите "Add Sharing" («Добавить общий доступ»).
- 3. Выберите регион и введите учетную запись, к которой вы хотите открыть общий доступ.
- 4. Нажмите "Completed" «Завершено», и учетная запись появится в списке общего доступа.,
- Для обновления списка устройств нажмите кнопку, удерживайте и скользите вниз для обновления списка устройств

| Oetails of device                                                                 |                        | ←           | Details of dev                 | rice              | <     | Add Sharing | Completed | _ |
|-----------------------------------------------------------------------------------|------------------------|-------------|--------------------------------|-------------------|-------|-------------|-----------|---|
| Information                                                                       |                        | It is recor | mmended to set permanent re    | esident as family |       |             |           | C |
| Modify Device Name ,<br>Device Location Dining Ro<br>Check Device Network Check I | *** ><br>om ><br>Now > | member      | to control the device Family S | ettings           | Regio | n China +86 | 5 >       |   |
| Supported Third-part Control                                                      |                        |             |                                |                   | numb  | er ******   | ****      |   |
| anazon alexa Geogle Assistant                                                     |                        |             |                                |                   |       |             |           |   |
| Others                                                                            |                        |             |                                |                   |       |             |           |   |
| Device Sharing                                                                    | >                      |             |                                |                   |       |             |           |   |
| Create Group                                                                      | >                      |             |                                |                   |       |             |           |   |
| Device Info                                                                       | >                      |             |                                |                   |       |             |           |   |
| Feedback                                                                          | >                      |             |                                |                   |       |             |           |   |
| Check for Firmware Update                                                         | >                      |             |                                |                   |       |             |           |   |
| Remove Device                                                                     |                        |             | Adding sharing                 | J                 |       |             |           |   |

| < Details of device                                                                                   |                                                                                                    | my home 🗸                          | +                                                                          |
|----------------------------------------------------------------------------------------------------|----------------------------------------------------------------------------------------------------|------------------------------------|----------------------------------------------------------------------------|
| It is recommended to set permanent resident as family<br>member to control the device Family Settings |                                                                                                    | Set your home location, get mo     | ore > 1                                                                    |
| Sharing List                                                                                          |                                                                                                    | All Devices Living Room Master Bed | <sub>и сол</sub> Удерживайте                                               |
| (1) Alias name1                                                                                       | <ul> <li>удерживанте<br/>кнопку примерно 3<br/>секунды, после чего<br/>вы сможете удалить</li> </ul> | Sample1<br>Turned off (            | нажатой кнопку     проведите вниз,     чтобы обновить     список устройсти |
|                                                                                                    | учетную запись<br>общего доступа.                                                                    | Sample2<br>Aiready On              | ۵                                                                          |
|                                                                                                    |                                                                                                    |                                    | হ                                                                          |
| Adding sharing                                                                                        |                                                                                                    | Home                               | Me                                                                         |

# 12 Настройка профиля аккаунта

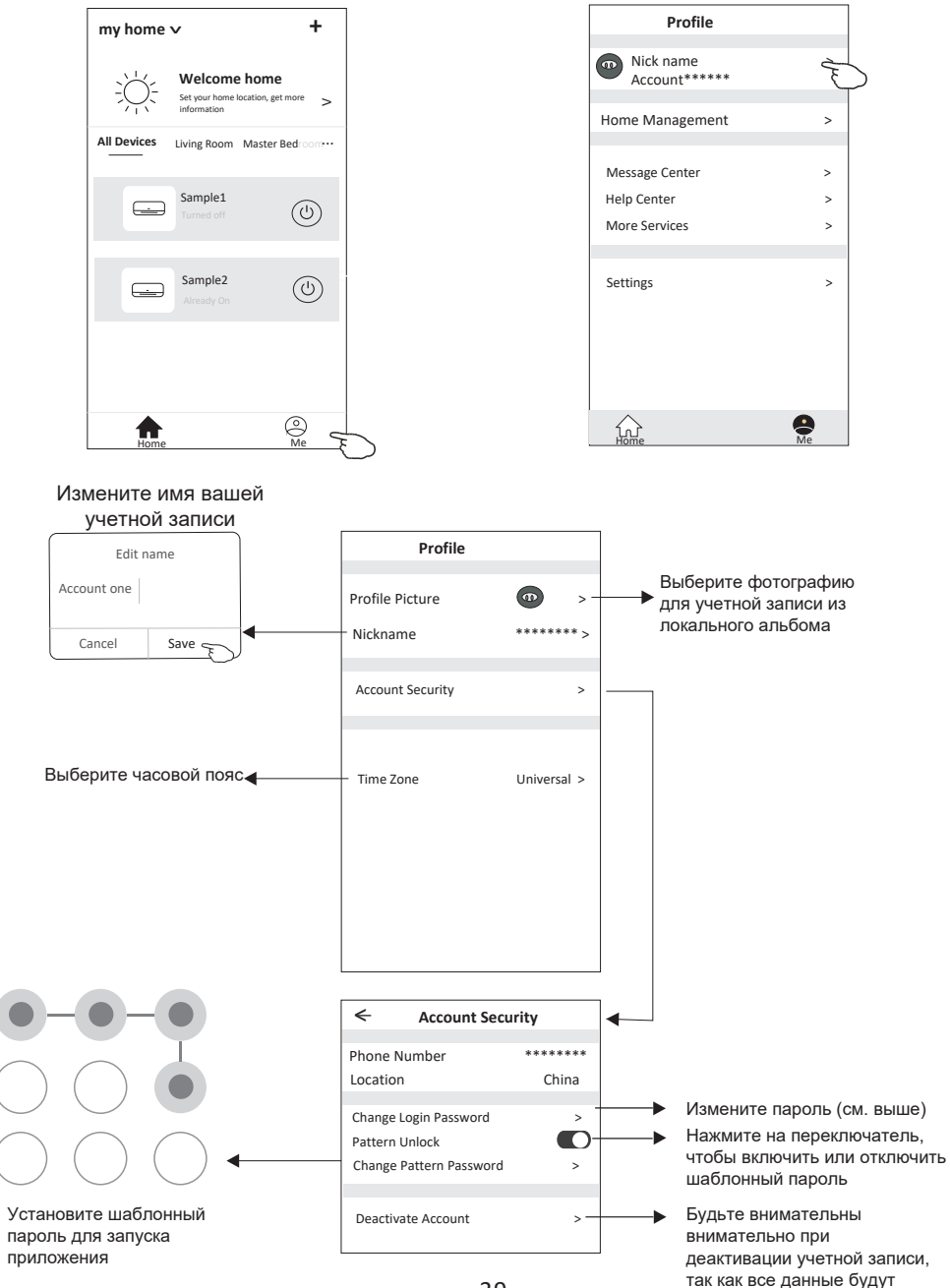

39

удалены.

# 13 Настройка управления домашней группой (Family)

- 1. Нажмите Му Ноте в леввом верхнем углу или нажмите кнопку "Ме" и выберите Му Ноте
- 2. Нажмите одну из семей в списке семей и перейдите на экран настроек семьи.

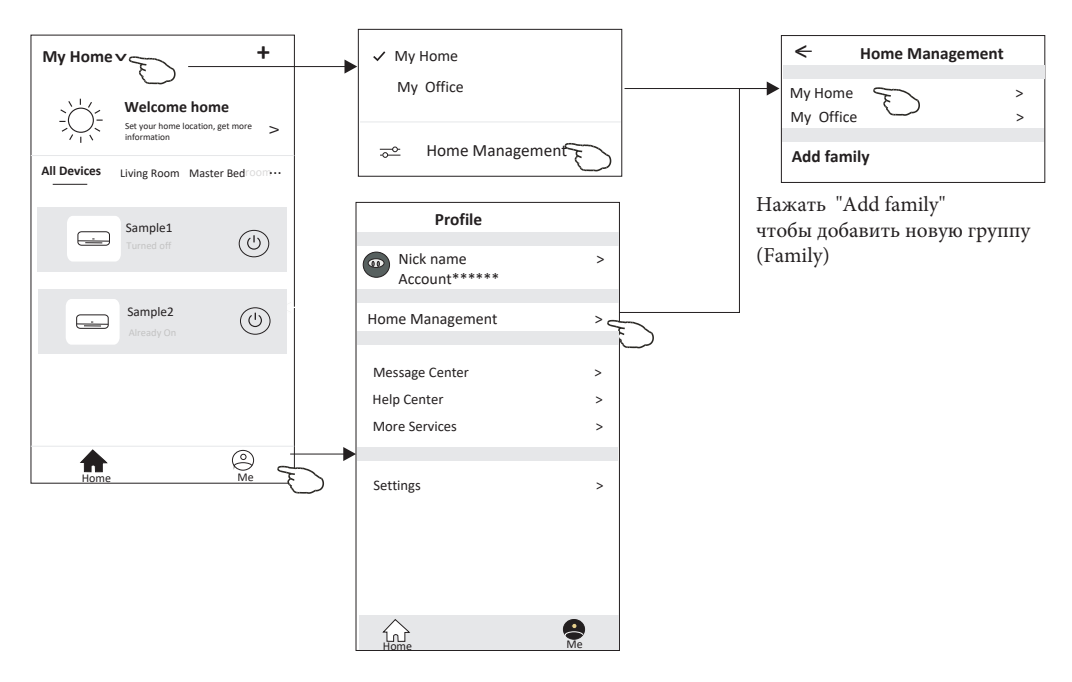

3. Установите группу (Family)в соответствии со следующими комментариями

|                                                                                                    |        | Family settings           |             |
|----------------------------------------------------------------------------------------------------|--------|---------------------------|-------------|
|                                                                                                    | Family | / Name                    | My Home ≻   |
| Нажмите и автоматически —<br>откроется карта. Затем вы<br>можете задать<br>местоположение<br>Добавьте другую<br>учетную запись в эту<br>группу (family) для<br>управления устройством | Room   | Management                | 2 rooms > - |
|                                                                                                    | Family | members                   | -           |
|                                                                                                    |        | lick name<br>.ccount***** | > -         |
|                                                                                                    | Add N  | <b>Nenber</b>             |             |
|                                                                                                    |        | Remove Family             |             |
|                                                                                                    |        |                           |             |
|                                                                                                    |        |                           |             |

#### 14 Устранение неполадок

- При обновлении приложения возможно отклонение фактических параметров от указанных в руководстве. Руководствуйтесь обновленной версией приложения.
- 2. Приложение может обновляться без уведомления и без ухудшения качества или же может быть удалено по решению фирмы производителя.
- В случае ослабления сигнала Wi-Fi приложение Smart Арр может быть отключено. Убедитесь, что внутренний блок находится в зоне доступности роутера или маршрутизатора.
- Функция сервера DHCP должна быть активирована для беспроводного маршрутизатора.
- 5. Интернет соединение может не работать из-за проблем с брандмауэром. В этом случае обратитесь к своему интернет провайдеру.
- 6. Для обеспечения безопасности системы смартфона и настройки сети убедитесь, что мобильное приложение Smart Life является проверенным.

| Проблема                                         | Анализ причин                                                                                                    |  |  |  |
|--------------------------------------------------|----------------------------------------------------------------------------------------------------|--|--|--|
| Кондиционер не<br>удается настроить              | <ul> <li>Проверьте правильность SSID и пароля маршрутизатора WLAN, подключенного к мобильному устройству;</li> <li>Проверьте наличие дополнительных настроек WLAN-роутера.</li> <li>1) Брандмауэр на самом маршрутизаторе или на компьютере</li> <li>2) Фильтрация MAC-адресов</li> <li>3) Скрытый SSID</li> <li>4) DHCP-сервер</li> <li>Перезагрузите WLAN-роутер, мобильное устройство и кондиционер (модуль WLAN) и снова подключите кондиционер в режиме CF. Перед перезагрузкой убедитесь, что никто не подключился к тому же кондиционеру.</li> </ul>                                                                                                    |  |  |  |
| Мобильный не<br>может управлять<br>кондиционером | <ol> <li>Когда кондиционер (модуль WLAN) перезагружается и приложение<br/>отображает Device remove, игнорирование этого подтверждения приведет к тому, что<br/>мобильное устройство потеряет разрешение на управление кондиционером.<br/>Вам нужно будет снова подключить кондиционер в режиме CF.</li> <li>В случае отключения питания мобильное устройство потеряет разрешение на<br/>управление кондиционером на 3 минуты после отключения питания. (На мобильном<br/>устройстве появится уведомление).<br/>Если не возможно управлять кондиционером через приложение после восстановления<br/>питания, то необходимо подключить кондиционер в режиме CF заново.</li> </ol> |  |  |  |
| Мобильный не<br>может найти<br>кондиционер       | <ol> <li>Приложение Smart Life отображает устройство кондиционера в автономном режиме.<br/>Проверьте следующие условия.</li> <li>Кондиционер был перенастроен.</li> <li>Кондиционер отключен от сети.</li> <li>Маршрутизатор отключен от сети.</li> <li>Кондиционер не может подключиться к маршрутизатору.</li> <li>Кондиционер не может подключиться к сети через маршрутизатор.</li> <li>Мобильное устройство не может подключиться к сети.</li> <li>После добавления устройства оно исчезнет в списке устройств.<br/>Удерживайте и проведите вниз, чтобы обновить список устройств. Если в нем нет<br/>изменений, выключите приложение и запустите снова.</li> </ol>       |  |  |  |